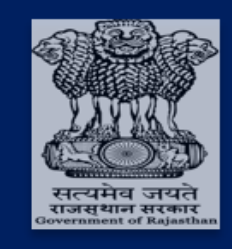

Government of Rajasthan Department of Finance

# **IFMS 3.0**

## <u>User Manual</u> Pension

# Employee Details updation (ESS module)

## **Document Control**

| General Document Information |                                                                                                    |  |  |  |  |  |
|------------------------------|----------------------------------------------------------------------------------------------------|--|--|--|--|--|
| Version V1                   |                                                                                                    |  |  |  |  |  |
| Version Status               |                                                                                                    |  |  |  |  |  |
| Version Date 15/06/2023      |                                                                                                    |  |  |  |  |  |
| Purpose                      | User Manual - Pension Sub-Module under<br>Disbursement Engine (Details update in Employee<br>module),<br>This User manual is prepared for – Employee/ Maker<br>Checker/ Approver (Employee Module) |  |  |  |  |  |

| Contact for Enquiries and Changes |  |  |  |  |  |
|-----------------------------------|--|--|--|--|--|
| Name                              |  |  |  |  |  |
| Title Role                        |  |  |  |  |  |
| Department                        |  |  |  |  |  |
| Telephone / e-Mail                |  |  |  |  |  |

## **Table of Contents**

| 1. | Introducti | ion                              | 7  |
|----|------------|----------------------------------|----|
| 2. | System Ov  | verview                          | 7  |
| 3. | Prerequisi | ites                             | 7  |
|    | 3.1        | For System Access                | 7  |
|    | 3.2        | For Commutation                  | 8  |
| 4. | Details Up | odation for Employee             | 8  |
|    | 4.1        | Login into the System            | 8  |
|    | 4.1.1      | Employee (Employee Self Service) | 10 |
|    | 4.1.2      | Maker (HoO)                      | 20 |
|    | 4.1.2.1    | ۱ Maker (As Initiator)           | 21 |
|    | 4.1.2.2    | 2 Maker (As Verifier)            | 23 |
|    | 4.1.3      | Checker (HoO)                    | 26 |
|    | 4.1.4      | Approver (HoO)                   | 29 |
|    |            |                                  |    |

## List of figures

| Figure 1: IFMS Home Page                    | 8    |
|---------------------------------------------|------|
| Figure 2: SSO Login Page                    | 9    |
| Figure 3: Select ESS                        | 10   |
| Figure 4: Employee Information page         | 10   |
| Figure 5: ESS selection                     | 11   |
| Figure 6: Personal Details tab              | 11   |
| Figure 7: Upload joint photograph           | 12   |
| Figure 8: View/ Delete Uploaded Documents   | 12   |
| Figure 9: PDF View of uploaded document     | 13   |
| Figure 10: Tab 2 Service Details            | 13   |
| Figure 11: View/ delete uploaded document   | 14   |
| Figure 12: Tab 3- Address details           | 14   |
| Figure 13: Permanent Address                | 15   |
| Figure 14: Family Details                   | 15   |
| Figure 15: Nominee details                  | 16   |
| Figure 16: Bank details                     | 16   |
| Figure 17:Commutation Details               | 17   |
| Figure 18: Consent Check list               | 17   |
| Figure 19: Verify OTP                       | 18   |
| Figure 20: Pay entitlement                  | 18   |
| Figure 21: Submit details                   | 19   |
| Figure 22: Access Workspace                 | . 20 |
| Figure 23: Employee Management              | 21   |
| Figure 24: Employee list                    | 21   |
| Figure 25: Initiate request                 | 22   |
| Figure 26: Employee Details updation screen | 22   |
| Figure 27: Employee Management screen       | 23   |
| Figure 28: View Request                     | 23   |
| Figure 29: View History                     | 24   |
| Figure 30:Maker Action Screen               | 24   |
| Figure 31: Confirmation screen              | 25   |
| Figure 32: Request generation message       | 25   |
| Figure 33: Access Workspace                 | 26   |
| Figure 34: Desk and Role selection          | 26   |
| Figure 35: Checker Employee Management      | 27   |
| Figure 36: Application request screen       | 27   |
| Figure 37: Update details tab 7             | 28   |
| Figure 38: Confirmation Screen              | 28   |
| Figure 39: Success message                  | 29   |
| Figure 40: Request ID                       | 29   |
| Figure 41: Access Workspace- Approver       | . 30 |
| Figure 42: Desk and Role Selection          | . 30 |
| Figure 43: Employee Management – Approver   | 31   |
| Figure 44: Application Request              | 31   |
| Figure 45: History update                   | 31   |
| Figure 46: Update details                   | 32   |
| Figure 47: Revert Screen                    | 32   |
| Figure 48: Approval screen                  | 33   |
| Figure 49: Success Message                  | 33   |

## Acronyms

| Acronym | Description                            |
|---------|----------------------------------------|
| AAO     | Assistant Accounts Officer             |
| AD      | Assistant Director                     |
| AIS     | All India Services                     |
| CPF     | Central Provident Fund                 |
| СРО     | Commutation Payment Order              |
| CSV     | Comma separated values                 |
| DA      | Dearness Allowance                     |
| DCRG    | Death Cum Retirement Gratuity          |
| DDO     | Drawing & Disbursing Officer           |
| DE      | Departmental Enquiry                   |
| DR      | Dearness Relief                        |
| DTA     | Department of Treasuries and Accounts  |
| EIM     | Employee Information Management        |
| ELD     | Emoluments Last Drawn                  |
| EOL     | Extra Ordinary Leave                   |
| ESS     | Employee Self Service                  |
| FD      | Finance Department                     |
| GPF     | General Provident Fund                 |
| GPO     | Gratuity Payment Order                 |
| HoD     | Head of Department                     |
| НоО     | Head of Office                         |
| IFMS    | Integrated Financial Management System |
| IFSC    | Indian Financial System Code           |
| LIC     | Life Insurance Corporation             |
| LTA     | Leave Travel Allowance                 |
| NA      | Not Applicable                         |
| OTP     | One-time password                      |
| PAN     | Permanent Account Number               |
| PDF     | Portable Document Format               |
| РРО     | Pension Payment Order                  |
| PR      | Pension Reporting Section              |
| PSS     | Pension Self Service                   |
| RBI     | Reserve Bank of India                  |
| RCPO    | Revised Commutation Payment order      |
| RGPO    | Revised Gratuity Payment order         |
| RIO     | Return in Objection                    |

| Acronym | Description              |  |  |  |  |  |
|---------|--------------------------|--|--|--|--|--|
| SLA     | Service Level Agreement  |  |  |  |  |  |
| SMS     | short Message Service    |  |  |  |  |  |
| SSO     | Single Sign On           |  |  |  |  |  |
| ТО      | Treasury Officer         |  |  |  |  |  |
| URL     | Uniform Resource Locator |  |  |  |  |  |

## 1. Introduction

The Finance Department of the Government of Rajasthan is currently designing and developing the upgraded/ enhanced version of Integrated Financial Management System (IFMS 3.0), to improve financial management and streamline processes for Government Employees and various stakeholders. IFMS 3.0 is an integrated system that includes Budget Management, Expenditure Management (Disbursement Engine) including Treasury functions, Revenue Management, Accounting and Reporting. This new system aims to resolve the issues with previous disjointed modules by integrating them into one integrated system, simplifying and eliminating redundant processes, and adding new functionalities such as self-service for stakeholders. The IFMS 3.0 system will significantly improvise financial management for the Finance Department of the Government of Rajasthan and provide a more user-friendly experience for all stakeholders.

## 2. System Overview

The Pension module is a comprehensive system that handles all the retirement-related needs of Employee/ Pensioner. For stakeholders, the module offers a range of features including pension calculator, income tax statements, and processing pension bills and sanctions. With this portal, Employee can easily manage their retirement and make informed decisions about their pension plans. From the business perspective, the Pension module provides a centralized platform for processing all the needs of self-users, including pension plan administration, payments, and regulatory compliance. This system streamlines the pension process for Employee, reducing errors and improving efficiency. Overall, the Pension module is an essential tool for an Employee looking to manage their retirement with ease and confidence

### 3. Prerequisites

- The facilities of updation of personal profile, nominations, providing options for commutation and uploading documents etc. shall be made available on ESS of employee every time. Accordingly, e-pension application shall automatically be updated for further submission to the Head of Office or Head of Department or Administrative Department, as the case may be.
- All the HODs shall ensure that HoOs functioning under them have updated entire employee data in the system based on as per the data available in the service book. For this, employee pension qualifying service and non-qualifying service shall be calculated and updated in the system.

#### 3.1 For System Access

User shall have-

- URL link: <u>https://ifms.rajasthan.gov.in/ifmssso</u>
- SSO ID Credentials (User ID and Password)

#### 3.2 For Commutation

• Registered mobile number (for OTP)

## 4. Details Updation for Employee

- Prior to 180 days of date of retirement, employee will be intimated to update his/ her information through a link on ESS portal and SMS on registered mobile number.
- Prior to 60 days of date of Retirement, employee mandatorily needs to submit the details, otherwise system will initiate the auto submission of the case and it will be forwarded for case processing to the Maker of the Office post auto e-signing the file.

#### 4.1 Login into the System

| 1. | Action URL link | - | <u>https://ifms.rajasthan.gov.in/ifmssso</u> |
|----|-----------------|---|----------------------------------------------|
| 2. | Actor           | - | Employee                                     |
|    |                 |   |                                              |

- **3. Navigation Steps** To initiate details updation for e-Pension application process, Employee/ Maker shall follow the steps as given: -
- Please open web browser and enter https://ifms.rajasthan.gov.in/ifmssso in the URL.

| DEPARTMENT OF FINANCE<br>COMMAND OF RELATIONS<br>Integrated President System | IS                |                |              |                                                  | Search Q                     |
|------------------------------------------------------------------------------|-------------------|----------------|--------------|--------------------------------------------------|------------------------------|
| Home                                                                         | About IFMS        | Self Service + | Instructions | Download                                         | Contact Us                   |
|                                                                              |                   |                |              |                                                  | Quick links                  |
|                                                                              |                   |                |              |                                                  | Operational Guidelines/FAQ's |
| Welcome to                                                                   | 1930              |                |              |                                                  | Important Links              |
| We bring Transparency and Trust                                              | 13 3.0            |                |              |                                                  | Downloads                    |
|                                                                              |                   |                |              |                                                  | Vendor Payments              |
|                                                                              |                   |                |              |                                                  |                              |
| ê                                                                            | æ                 |                | ۵            | Ø                                                | <b>a</b>                     |
| Master Management                                                            | Budget Management | Disburse       | ment Engine  | Revenue Management                               | Accounting                   |
|                                                                              | A15               |                |              | New Enhanced Mobile Jan V7.0 for IEMS Burinet on | nlination "Budnat Beinsthum" |

• Click Login button

- Figure 1: IFMS Home Page
  - SSO Login page opens, please enter your SSO Login Credentials (User ID, Password, and captcha) to login

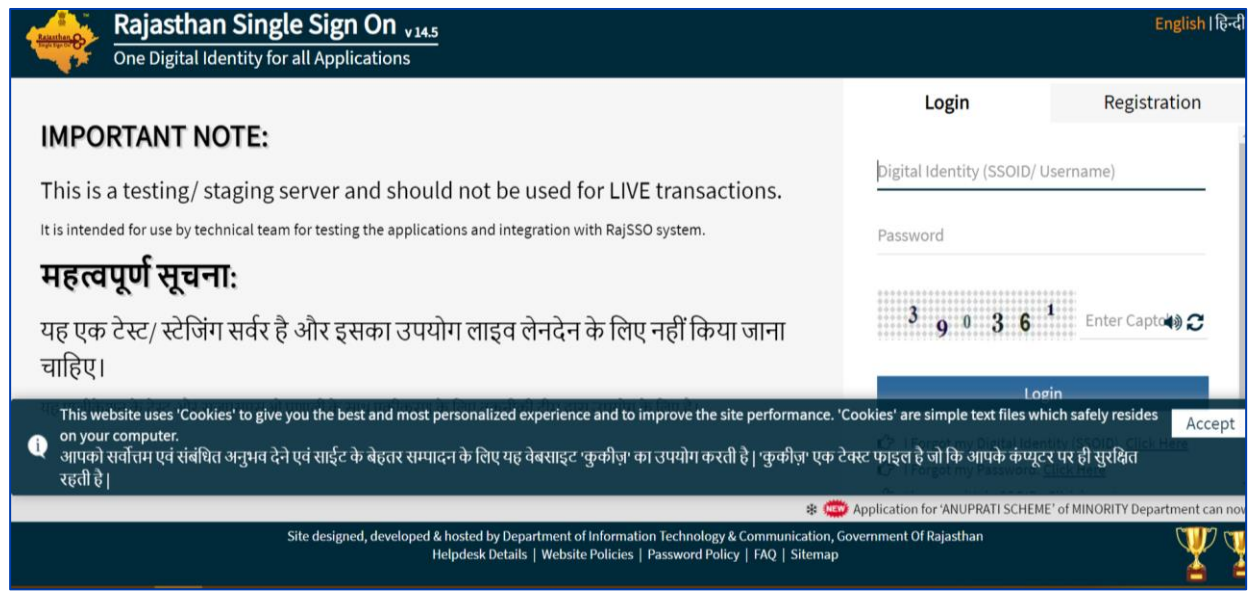

Figure 2: SSO Login Page

- After SSO login, welcome page appears only for three seconds at IFMS 3.0. It automatically redirects user to choose either Workspace Tile for office related work or Self-Service Tile to manage own service-related matters.
- Access workspace tile shall be used for official purposes like verification of requests for Employee/ Pensioner
- Access Employee Self Service tile shall be used for employees to raise requests, pay slips, leaves, etc.

Note - Under Employee Self Service (ESS), Employee can view or update his details and raise requests

#### 4.1.1 Employee (Employee Self Service)

• For initiating the details updation request for Pension, Employee shall select – "Access Employee Self- Service" tile

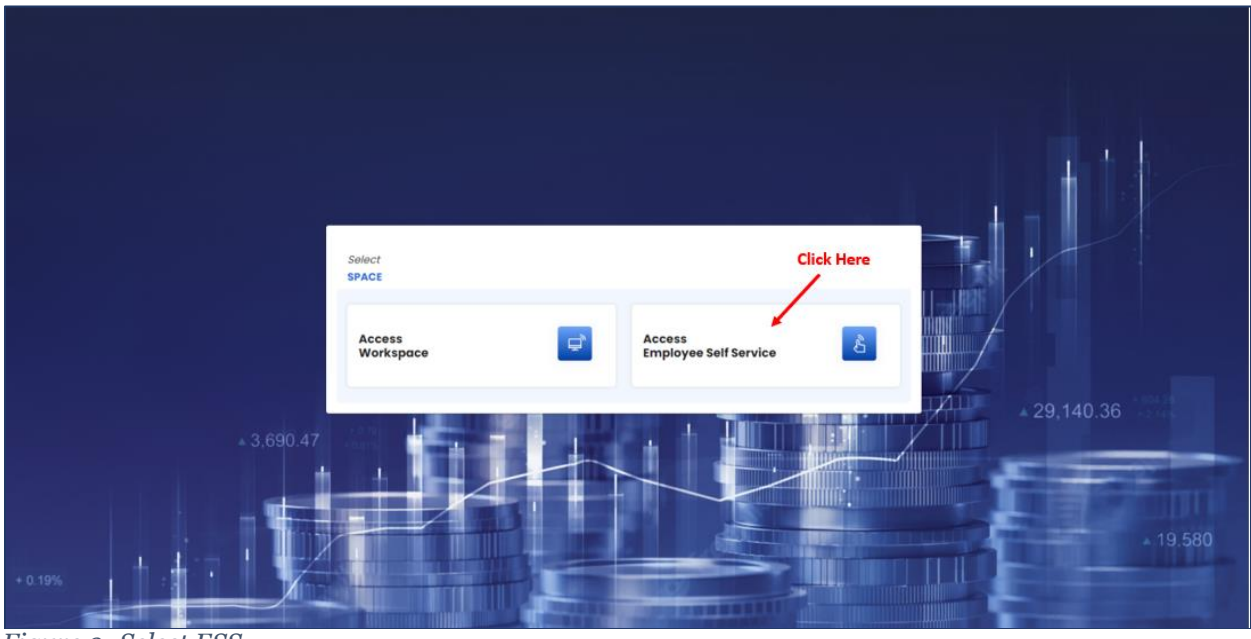

Figure 3: Select ESS

• This displays all the details for employee, please click on the Pension- ESS tile

| DEPARTMENT OF FINANCE         |                      |             |                      |          |                       | Search              | Q        | P RAFIQ         | <b>KHAN</b><br>98417017033 |
|-------------------------------|----------------------|-------------|----------------------|----------|-----------------------|---------------------|----------|-----------------|----------------------------|
| (M) RajIFMS My Dashboard      | My Information       | My Requests | Pay & Allowance      | Taxes    | Leaves                | Reports & Downloads | Others   | Help & Supp     | iort                       |
| Back     Employee Managem     | ent > Dashboard >    |             |                      |          |                       |                     |          |                 |                            |
| HI, RAFIQ KHAN                | My Information       |             |                      |          | My Requests           |                     |          | View All Re     | quests                     |
| Employee ID                   | Salary Pay Slip      |             | Salary Statement     |          | Raise a New Request   |                     |          |                 |                            |
| RJJP198417017033              | Select - Select      | • © ±       | Select 🔻 🤕           | <u>ل</u> | Search                | Cl                  | ick Here | Q               | Y                          |
| <b>1</b>                      |                      |             |                      |          |                       | Raise a new r       | quest    |                 |                            |
| Inbox My Task                 | My Activities        |             |                      |          |                       |                     |          | Coming Soon     |                            |
|                               | Verify personal info |             | Form 18              |          | EQ                    | EQ                  |          | EQ              |                            |
|                               | Pending              | ⊚ →         | Generated            |          | GPF Premium           | Pension-ESS         |          | Pay Entitlement |                            |
| Download your<br>Employee Kit |                      |             |                      |          |                       |                     |          |                 |                            |
|                               | My Quick Links       |             |                      |          |                       |                     |          |                 | _                          |
| Revenue Deposit 😄             | Choose category      | Q           | Outline form field   | Q        | Check Request Status  | S                   |          |                 | _                          |
| Access Deposit                |                      | R           |                      | <b>R</b> | Enter your ticket nur | mber to view status | ۹        | View Status     | -                          |
| 😋 Need Help? Chat with Us     | Tax Calculator       |             | Income Tax Deductio  | ns       | Requests Raised       |                     |          | <u>لا</u>       | /iew All                   |
|                               | View arrears         | R           | 7 Track transactions | R        |                       |                     |          |                 |                            |

Figure 4: Employee Information page

- Please select the Employee Self Service tab at left side, as displayed in the screen below
- Upload- photograph/ joint photograph size shall not exceed 500Kb, and format shall be jpeg/ jpg only

| 🙀 RajiFMS                                 | My Dashboard                                         | My Information       | My Requests      | Pay & Allowance | Taxes                                               | Leaves                                             | Reports & Downloads | Others      | Help & Support  |
|-------------------------------------------|------------------------------------------------------|----------------------|------------------|-----------------|-----------------------------------------------------|----------------------------------------------------|---------------------|-------------|-----------------|
| < Back                                    | Employee Management                                  | SESS-Commutation     |                  |                 |                                                     |                                                    |                     |             |                 |
| My Info                                   | rmation <                                            | Employee Self Servic | :e 🚺             |                 |                                                     |                                                    |                     |             |                 |
| C Employee                                | Self Service ^                                       | 0                    | 2                | 3               | 4                                                   |                                                    | 6                   | 6           | 0               |
| ESS                                       |                                                      | Personal Details     | Employee Service | Address         | Family Details And                                  | Nomination                                         | Bank Details        | Commutation | Pay Entitlement |
| Commutati                                 | on Details                                           |                      |                  |                 |                                                     |                                                    |                     |             |                 |
|                                           |                                                      | Personal Details     |                  |                 |                                                     |                                                    |                     |             |                 |
| Need Help 1                               | , 🍤                                                  |                      |                  |                 | Employee P                                          | Photo                                              |                     |             |                 |
| Have questi<br>regarding y<br>experts are | ons or concerns<br>our profile? Our<br>here to help! |                      |                  |                 |                                                     |                                                    |                     |             |                 |
| Ch                                        | at with Us                                           |                      |                  |                 |                                                     |                                                    |                     |             |                 |
|                                           |                                                      |                      |                  | You can         | Upload Recent Emplo<br>upload a JPG, GIF, or PNG fi | <b>byee Photograph*</b><br>ille. Maximum file size | is 500KB.           |             |                 |
|                                           |                                                      |                      |                  |                 | 🖍 Uplo                                              | oad                                                |                     |             |                 |

Figure 5: ESS selection

• Detail updation tabs for Employee to update the required details mandatorily

#### Tab 1- Personal Details:

• Employee shall update the details

| Personal Details                             |                                                                     |                            |
|----------------------------------------------|---------------------------------------------------------------------|----------------------------|
|                                              |                                                                     |                            |
|                                              |                                                                     |                            |
|                                              |                                                                     |                            |
|                                              | Employee Photo                                                      |                            |
|                                              |                                                                     |                            |
|                                              | Upload Recent Employee Photograph*                                  |                            |
|                                              | You can upload a JPO, OIF, or PNO file. Maximum file size is SOOKB. |                            |
|                                              | 🖍 Upload                                                            |                            |
| Employee Code                                | Janadhaar M                                                         | Member II                  |
| RJJP198417017033                             | 5118010682                                                          | Rafique Khai XXXXXXX       |
|                                              |                                                                     |                            |
| Linea -                                      |                                                                     |                            |
| RAFIC VHAN                                   | Gender I                                                            | 01/07/1963                 |
| RAFIQ KHAN                                   | Gender -                                                            | 0/0//1463                  |
|                                              |                                                                     |                            |
| Height(in centimeter)                        |                                                                     | Identification Mark        |
| 150                                          | Blood Group                                                         | Cut mark on right hand two |
|                                              |                                                                     |                            |
| Father Name                                  | Mother Name *                                                       |                            |
| GAFOUR KHAN h                                | Sakeena                                                             | Marital Status *           |
|                                              |                                                                     |                            |
| Spouse Name(field related to family details) |                                                                     | Emoil Id                   |
| abc wife                                     | Disability Status 🔵 Yes 💿 No                                        | testl@amail.com            |
|                                              |                                                                     |                            |
| Mobile Mumber *                              | Nationality *                                                       |                            |
|                                              | Indian                                                              | Raiasthan                  |
| 10000000                                     |                                                                     |                            |
|                                              |                                                                     |                            |
| Home Listnict *                              | Home town -                                                         | Social Category *          |
| Joibai                                       | Johnen                                                              | General                    |
|                                              |                                                                     |                            |
| Religion *                                   | Pan Number                                                          | Aadhar Refernce Number     |
| Islam -                                      | 200000000                                                           |                            |
|                                              |                                                                     |                            |

Figure 6: Personal Details tab

| 28                | Personal Details       |                            |                                                                                                    |   |
|-------------------|------------------------|----------------------------|----------------------------------------------------------------------------------------------------|---|
|                   |                        |                            |                                                                                                    |   |
|                   |                        |                            | Contraction of the second second second second second second second second second second second second second s |   |
|                   |                        | Employee Photo             |                                                                                                    |   |
| incerns<br>e? Our |                        |                            |                                                                                                    |   |
| Idi               |                        |                            |                                                                                                    |   |
| ls                |                        | Upload Recent Employee Pho | otograph*                                                                                                    |   |
|                   |                        | 🖉 Upicod                   |                                                                                                    |   |
|                   | Employee Code          | Janachaar ka               | Memberid                                                                                                    |   |
|                   | RJJP198417017033       | 5118010682                 | Rafique Khan   22754990052                                                                                      |   |
|                   | torne                  | Gendar                     | Date of Brits                                                                                                   |   |
|                   | RAFIQ KHAN             | Male                       | 01/07/1963                                                                                                    |   |
|                   | Height(an cariterator) | Blood Group                | Identification Mark                                                                                             |   |
|                   | 200                    | B+                         | identification aaa                                                                                              |   |
|                   | Follhed Surrog         | Mother Terrie *            | Maninal Stresson *                                                                                              |   |
|                   | GAEOUR KHANIN          | Sakeena a                  | Morried                                                                                                    | ž |

• Please click on Upload button to upload the recent joint photograph

Figure 7: Upload joint photograph

- For Uploaded documents View/ Delete options are also provided
- Documents upload size shall not exceed 2Mb and Pdf format only
- Please click on the View icon to display the Pdf of document

| My Dashboard       |                               | My Information       | My Requests | Pay & Allowance                  | Taxes                | Leaves | I | Reports & Downloads                       | Others   | Help & ! |
|--------------------|-------------------------------|----------------------|-------------|----------------------------------|----------------------|--------|---|-------------------------------------------|----------|----------|
| tanagement > ESS ; | >                             |                      |             |                                  |                      |        |   |                                           |          |          |
|                    | GAFOUR KHAN                   | h                    |             | Sakeena g                        |                      |        | _ | Married                                   |          |          |
| ion<br>ce ^        | Spouse Name<br>Razia Begurn J | i                    |             | Disability Status                | Yes 🔿 No             |        |   | Type of Disobility<br>Blindness           |          |          |
|                    | Percentage of Disat           | sility               |             | Disobility Category<br>Permanent |                      |        | * | Email Id<br>test1@gmail.com               |          |          |
|                    | Mobile Number *               |                      |             | Nationality *<br>Indian          |                      |        | × | Home State *<br>Rajasthan                 |          |          |
| Encerns            | Home District *<br>Jaipur     |                      |             | Home Town *                      |                      |        | × | Social Category *<br>Other Backward Class |          |          |
| e? Our<br>elp!     | Religion *<br>Parsi           |                      |             | Pon Number<br>ZZZZZ0000Z         |                      |        |   | Aadhar Refernce Number<br>444401075265000 |          |          |
| 15                 | Passport Number<br>K1234567   |                      |             | Belong to Minority               | • Yes No             |        |   | Minority Category<br>Jain                 |          |          |
|                    |                               |                      |             |                                  |                      |        |   |                                           |          |          |
|                    | #                             | Documents Types      |             |                                  | Document Name        |        |   |                                           | Action   |          |
|                    | 1                             | DOB Certificate      |             |                                  | DOB Certificate      |        |   |                                           | 0        |          |
|                    | 2                             | Joint Photograph     |             |                                  | Joint Photograph     |        |   |                                           | <b>0</b> |          |
|                    | 3                             | Marriage Certificate |             |                                  | Marriage Certificate |        |   | 1                                         | •        |          |
|                    |                               |                      |             |                                  |                      |        |   |                                           |          |          |

Figure 8: View/ Delete Uploaded Documents

- PDF view of uploaded document, please click on back button to close the view
- Download and Print options available as highlighted in the screen below

| PDF Display                                                                                                    | ≡ u0XfHLbq+K7H9vl9twtGiHg 1 / | 2   - 65% +   🖸 🔇 | Bock     |
|----------------------------------------------------------------------------------------------------|-------------------------------|-------------------|----------|
| The second second secon | UOXIHLbq+K7H9vI9twtGiHg 1 /   | 2   − 65% +   主 🗞 | <u> </u> |
| 2 PDF Display                                                                                                    |                               |                   |          |
| 2                                                                                                    | 1                             | PDF Display       | locument |
|                                                                                                    | 2                             |                   |          |

Figure 9: PDF View of uploaded document

• Please click Next button to move to the next tab

#### Tab 2- Employee Service:

• Please update the details

| My Information <                                         | Employee Self Service       | Ð                |          |                              |                                    |    |                         |                               |                 |
|----------------------------------------------------------|-----------------------------|------------------|----------|------------------------------|------------------------------------|----|-------------------------|-------------------------------|-----------------|
| C Employee Self Service ^                                | ø                           | 2                |          | 3                            | 4                                  |    | 6                       | Ø                             | - 7             |
| ESS                                                      | Personal Details            | Employee Service | 1        | lddress                      | Family Details And Nomination      | Bo | ank Details             | Commutation                   | Pay Entitlement |
| Commutation Details                                      |                             |                  |          |                              |                                    |    |                         |                               |                 |
|                                                          | Service Details             |                  |          |                              |                                    |    |                         |                               |                 |
| Need Help ?                                              | Service Status *<br>Regular |                  | <b>.</b> | Sub Service Sta<br>Permanent | lus *                              | *  | Employee Type<br>Active |                               | *               |
|                                                          |                             |                  |          |                              |                                    |    |                         |                               |                 |
| regarding your profile? Our<br>experts are here to help! | State Service               |                  | -        | Rajasthan N                  | Idical (Collegiate Branch) Service | *  | Head Const              | able                          | •               |
| Chat with Us                                             | Entitlement Status *        |                  |          | Gazetted/Non G               | azetted *                          |    | Service Quota *         |                               |                 |
|                                                          | Benefit before 1-1-2004     |                  | *        | NonGazette                   | d                                  | *  | NA                      |                               | *               |
|                                                          | Appointment Order No. *     |                  |          | Appointment O                | der Date *                         | 5  | Order Issuing Au        | thority / Office *            | ÷               |
|                                                          | ABC/2023/12345/45           |                  |          | 20/02/1980                   |                                    |    | Finang and              | stationery bepartment, salpar |                 |
|                                                          | Parent Department *         |                  | _        | Current Departr              | nent*                              | _  | Designation of A        | appointing Authority *        |                 |
|                                                          |                             |                  |          | - once bepa                  | anen, saipa                        |    |                         | sistem                        |                 |
|                                                          | Appointed As *              |                  |          | Current Designo              | ation *                            |    | Date Of Present         | Designation *                 |                 |
|                                                          | Head Constable (mounted     | 1)               | Ŧ        | Head Const                   | able (mounted)                     | Ŧ  | 28/02/1986              |                               | •               |
|                                                          | Joining Date *              |                  |          | Joining Time(Fo              | rencon/Alternoon) *                |    | Superannuation          | Date *                        |                 |
|                                                          | 14/03/1986                  |                  | Ē        | Forenoon                     |                                    | *  | 30/06/2023              |                               | 1               |

*Figure 10: Tab 2 Service Details* 

|                            |                                      |         |                        |                 |                     |                                   |                       |                        | sep                        | to main content Change rest st | e A+ A A- ingish ·                 |
|----------------------------|--------------------------------------|---------|------------------------|-----------------|---------------------|-----------------------------------|-----------------------|------------------------|----------------------------|--------------------------------|------------------------------------|
|                            | MENT OF FINANC                       | E       |                        |                 |                     |                                   |                       |                        | Searc                      | h Q                            | CP 3 RAFIQ KHAN<br>RJJP19841701703 |
|                            | My Dashboo                           | ird     | My information         | n My Requests   | Pav &               | Allowance                         | Taxes                 | Leaves                 | Reports & Downloo          | ads Others                     | Help & Support                     |
| (M) welling                |                                      |         |                        |                 |                     |                                   |                       |                        |                            |                                |                                    |
| K Back                     | mployee Monageme                     | nt > Re | gistration             |                 |                     |                                   |                       |                        |                            |                                |                                    |
|                            |                                      |         | Head Constable         |                 | *                   | Head Constable                    | e (mounted)           |                        | 28/02/1986                 |                                | Ð                                  |
| My I                       | Information                          | _       | Joining Date *         |                 |                     | Joining Time(Foreno               | on/Afternoon) *       |                        | tuperannuatio              | on Date *                      |                                    |
| C Employee S               | Self Service                         | ~       | 14/03/1986             |                 | Ē                   | Afternoon                         |                       |                        | 30/06/2023                 | 3                              | 0                                  |
| C Salary                   |                                      | ~       | Date Of Joining Regula | ar Service *    | 121                 | Date Of Joining Prese             | ent Dido *            |                        | PRAN Type                  |                                |                                    |
|                            |                                      |         | 14/03/1986             |                 |                     | 30/11/2021                        |                       | ٤.                     | TEST PRAN                  |                                |                                    |
|                            |                                      |         | GPF NO.<br>1234567890  |                 |                     | State Insurance Num<br>1234567890 | ber                   |                        | ROHS 1234567890            | 0                              |                                    |
| Need Help                  | ? 🚬                                  | 2       |                        |                 |                     |                                   |                       |                        | -                          |                                |                                    |
| Have questi<br>regarding y | ions or concerns<br>our profile? Our |         | 1234567890             |                 |                     | PD No.<br>1234567890              |                       |                        | 1A3 CPNF No.<br>1234567890 | 0                              |                                    |
| experts are                | here to help!                        |         |                        |                 |                     |                                   |                       |                        |                            |                                |                                    |
| Ch                         | nat with Us                          |         | Ex-service man?        |                 |                     | Are you getting                   | pension from pre      | evious military servic | e Are you ge               | tting civil service pension    |                                    |
|                            |                                      |         | Yes O No               |                 |                     | 🔵 Yes 🧿 No                        |                       |                        | 🔘 Yes 🧯                    | ) No                           |                                    |
|                            |                                      |         | # Doc                  | uments Types    |                     |                                   | Document Nar          | ne                     | Ē                          | Action                         |                                    |
|                            |                                      |         | 1 Join                 | ing Application |                     |                                   | Joining Applice       | ation                  |                            | 0 🔋                            |                                    |
|                            |                                      |         | 2 Confirmation Order   |                 |                     | Confirmation Order                |                       |                        |                            | 0                              |                                    |
|                            |                                      |         | 3 Арр                  | ointment Letter |                     |                                   | Appointment L         | etter                  |                            |                                | L                                  |
|                            |                                      |         |                        | 000             | rights di 2023 Dano | tment of Eleance Cost of          | Relation India All de | obte reserved.         |                            |                                |                                    |

• Please click to View/ Delete Uploaded documents

Figure 11: View/ delete uploaded document

#### Tab 3- Address:

• Please update the address details

| My Information                                                                    | Employee Self Servic | e 🗊              |       |                            |                    |               |                |
|-----------------------------------------------------------------------------------|----------------------|------------------|-------|----------------------------|--------------------|---------------|----------------|
| Employee Self Service                                                             | Ø                    | <b></b>          | 3     |                            | 6                  | <b></b>       | 0              |
| SS                                                                                | Personal Details     | Employee Service | Addre | s Family Details And Nomin | ation Bank Details | Commutation   | Pay Entitlemen |
| Commutation Details                                                               | Address Details      |                  |       |                            |                    |               |                |
| leed Help ?                                                                       | Permanent Addres     | 35               |       |                            |                    |               |                |
| ive questions or concerns<br>garding your profile? Our<br>perts are here to help! | State *              |                  | -     | District *                 | - Area 🔾           | Rural 💿 Urban |                |
| Chat with Us                                                                      | Muncipal             |                  | *     | Ward                       | Address *          |               |                |
|                                                                                   | Pin Code *           |                  |       | Assembly *                 |                    |               |                |
|                                                                                   | Current Address      |                  |       |                            |                    |               |                |
|                                                                                   | Same As Permo        | anent Address    |       |                            |                    |               |                |
|                                                                                   | State                |                  | *     | District                   | - Area 🔾           | Rural 🔵 Urban |                |

Figure 12: Tab 3- Address details

|                                  | My Dashboard                  | My Information  | My Requests   | Pay & Allowance | Taxes | Leaves | Reports & Downloads       | Others | Help & Support |
|----------------------------------|-------------------------------|-----------------|---------------|-----------------|-------|--------|---------------------------|--------|----------------|
| Bock Emplo                       | oyee Management > Re          | gistration      |               |                 |       |        |                           |        |                |
|                                  |                               | Muncinal *      |               | Ward *          |       |        | Address *                 |        |                |
| My Info                          | ormation                      | KANORE          |               | * Kanore        |       |        | • hjk                     |        |                |
| Employee Self                    | Service 🗸                     | Pin Code *      |               | Assembly *      |       |        |                           |        |                |
| Salary                           | ~                             | 576556          |               | Jhadol          |       |        | • ·                       |        |                |
|                                  |                               |                 |               |                 |       |        |                           |        |                |
|                                  | 8                             | Current Address |               |                 |       |        |                           |        |                |
| Need Help ?                      | 2                             | Same As Perma   | anent Address |                 |       |        |                           |        |                |
| Have questions<br>regarding your | s or concerns<br>profile? Our | Rajasthan       |               | - Udaipur       |       |        | - Area 💿 Rural 🔵 Urb      | an     |                |
| experts are here                 | e to help!                    | Block *         |               | Panchavat *     |       |        | Villano/ Street / Nacar * |        |                |
|                                  | with Us                       | GIRWA           |               | * Lalpura       |       | ,      | • Devda                   |        | -              |
| Chaty                            |                               | House No        |               | Pin Code        |       |        | Assembly                  |        |                |
| Chat                             |                               |                 |               | 423424          |       |        | Mavli                     |        | -              |
| Chaty                            |                               | sfs             |               |                 |       |        |                           |        |                |
| Chot                             |                               | sfs             |               |                 |       |        |                           |        |                |

• Click the check box to update the permanent address

*Figure 13: Permanent Address* 

#### Tab 4- Family Details and Nomination:

| C Employee Self Service ^                                                              | <b>Ø</b>           | 0                | 0          |                               |                | 6           |             | 0               |
|----------------------------------------------------------------------------------------|--------------------|------------------|------------|-------------------------------|----------------|-------------|-------------|-----------------|
| ESS                                                                                    | Personal Details   | Employee Service | Address    | Family Details And Nomination | Ban            | k Details   | Commutation | Pay Entitlement |
| Commutation Details                                                                    |                    |                  |            |                               |                |             |             |                 |
|                                                                                        | Family Details And | Nomination       |            |                               |                |             |             |                 |
| Need Help ?                                                                            | Family's Detail    | s                |            |                               |                |             |             |                 |
|                                                                                        | # Name             | Relationship     | Date of E  | lirth Janadhaar Id            | Janadhaar Merr | nber Id     | Gender      | Action          |
| Have questions or concerns<br>regarding your profile? Our<br>experts are here to help! | 1 abc wife         | Wife             | Dec 31, 19 | 172                           |                |             | Female      | × •             |
| Chat with Us                                                                           | 2 abc son two      | Son              | Dec 31, 19 | 997                           |                |             | Male        | / =             |
|                                                                                        | 3 abc son one      | Son              | Dec 31, 19 | 989                           |                |             | Male        | 1.              |
|                                                                                        |                    |                  |            |                               |                |             |             |                 |
|                                                                                        | Janadhaar Id       |                  | Me         | ember Id                      | •              | Name *      |             |                 |
|                                                                                        | Relationship *     |                  | ▼ Do       | te Of Birth *                 | ۵              | Gender *    |             | •               |
|                                                                                        | Martial Status *   |                  | ₹ Ph       | ysically Disabled 🔵 Yes 💿 No  |                | Dependent ( | Yes 💿 No    |                 |
|                                                                                        | Is Employed 🔵 Yes  | No               |            |                               |                |             |             |                 |
|                                                                                        | Add                |                  |            |                               |                |             |             |                 |

• Please update the family details

Figure 14: Family Details

- Update the Nomination details and click on Add button
- Nomination shall be done through family details only

| DEPARTM<br>Integrated Finan                       | ENT OF FINANCE<br>notal Management System         |                  |             |                                    |                |            | Search              | Q      | P 🗿 RAFIQ KHAN<br>RJJP1984170170 |
|---------------------------------------------------|---------------------------------------------------|------------------|-------------|------------------------------------|----------------|------------|---------------------|--------|----------------------------------|
| RajiFMS                                           | My Dashboard                                      | My Information   | My Requests | Pay & Allowance                    | Taxes          | Leaves     | Reports & Downloads | Others | Help & Support                   |
| Bock Em                                           | playee Management > Re                            | gistration       |             |                                    |                |            |                     |        |                                  |
|                                                   |                                                   |                  |             |                                    |                |            |                     |        |                                  |
| My In                                             | formation                                         | Martial Status * |             | <ul> <li>Physically Dis</li> </ul> | sabled 🔵 Yes 🕻 | No         | Dependent O Yes     | NO NO  |                                  |
| Employee Se                                       | elf Service 🗸 🗸                                   | feedback O Max O |             |                                    |                |            |                     |        |                                  |
| Salary                                            | ~                                                 | Employed Ves     | NO          |                                    |                |            |                     |        |                                  |
|                                                   |                                                   | Add              |             |                                    |                |            |                     |        |                                  |
| Need Help 2                                       | 0                                                 | Nominee Details  | 8           |                                    |                |            |                     |        | !                                |
| nood noip i                                       | ~                                                 | Schemes          | No          | ime Of Nominee                     |                | Relation   | Share %             | Action |                                  |
| Have question<br>regarding you<br>experts are his | ns or concerns<br>ur profile? Our<br>ere to help! | Commutation      | RA          | EESA BEGUM                         |                | Wife       | 100                 | 1.     |                                  |
| Cho                                               | at with Us                                        | Arrears          | RA          | EESA BEGUM                         |                | Wife       | 100                 | 1.     | 1                                |
| -                                                 |                                                   | Gratuity         | RA          | EESA BEGUM                         |                | Wife       | 100                 | 11     |                                  |
|                                                   |                                                   | Schemes *        |             | Name Of Nominee *                  |                | Relation * | ▼ Sha               |        | Add                              |
|                                                   |                                                   |                  |             |                                    |                |            |                     |        | Previous                         |
|                                                   |                                                   |                  |             |                                    |                |            |                     |        |                                  |

*Figure 15: Nominee details* 

#### Tab 5- Bank Details:

• Employee shall update the Bank details

| DEPARTMENT OF FINAL<br>Integrated Financial Management S                                              | ystem                 |                  |            |                              |                    |            | Search              | Q           | C 20 RAFIQ KHAN<br>RJJP19841701703 |
|----------------------------------------------------------------------------------------------------|-----------------------|------------------|------------|------------------------------|--------------------|------------|---------------------|-------------|------------------------------------|
| 🙀 RajiFMS My Dashb                                                                                    | ooard My Infor        | mation My Req    | juests Pay | & Allowance                  | Taxes              | Leaves     | Reports & Downloads | Others      | Help & Support                     |
| K Bock Employee Mor                                                                                   | agement > ESS-Commuta | tion >           |            |                              |                    |            |                     |             |                                    |
| My Information                                                                                        | Employe               | e Self Service 🕕 |            |                              |                    |            |                     |             |                                    |
| Employee Self Service                                                                                 | ^ Ø                   |                  | >          | 6                            | 0                  |            | 6                   | 6           | 0                                  |
| ESS                                                                                                   | Personal De           | tails Employe    | e Service  | Address                      | Family Details And | Nomination | Bank Details        | Commutation | Pay Entitlement                    |
| Commutation Details                                                                                   | Bank I                | Details          |            |                              |                    |            |                     |             |                                    |
| Need Help ?                                                                                           | Bank Name *           |                  |            | Branch Name *<br>ADARSH MAND | ASTHAL BARELI      |            | FSC Code *          |             | ٩                                  |
| Have questions or concern<br>regarding your profile? Our<br>experts are here to help!<br>Chat with Us | S Bank Accoun         | E. NG.           |            |                              |                    |            |                     |             |                                    |
| Figure 16: Bai                                                                                        | Verity & S            | dve              |            |                              |                    |            |                     |             | Previous Next                      |

#### **Tab 6- Commutation**

• User shall opt for the commutation by clicking Yes button

| Employee Self Service ^                                                                | 0                                |                                   | )                  | 0                            | 0            |             | 0               |
|----------------------------------------------------------------------------------------|----------------------------------|-----------------------------------|--------------------|------------------------------|--------------|-------------|-----------------|
| ESS                                                                                    | Personal Details Err             | ployee Service Add                | ess Family Details | and Nomination               | Bank Details | Commutation | Pay Entitlement |
| Commutation Details                                                                    |                                  |                                   |                    |                              |              |             |                 |
|                                                                                        | Employee Details                 |                                   |                    |                              |              |             |                 |
| Need Help ?                                                                            | Name<br>RAFIQ KHAN               | Date Of Retiremen<br>Jun 30, 2023 |                    |                              |              |             |                 |
| Have questions or concerns<br>regarding your profile? Our<br>experts are here to help! | Commutation                      |                                   |                    |                              |              |             |                 |
| Chat with Us                                                                           | Commutation Required () Yes () N | lo 02/07/2023                     | Đ                  | Commutation Percentage<br>30 |              |             |                 |

Figure 17:Commutation Details

• check all the checkboxes to provide consent and click Verify and Save button

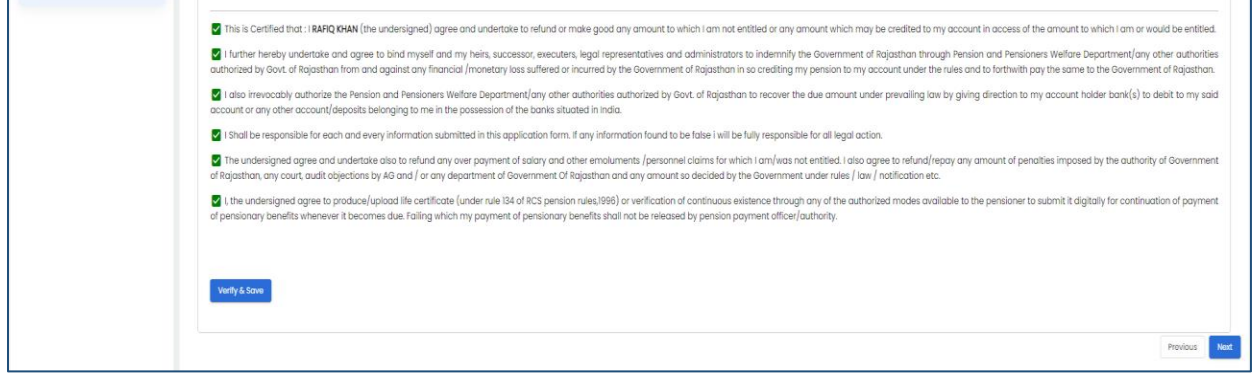

Figure 18: Consent Check list

• User shall provide the OTP received at their registered Mobile number and click verify button

| ed) agree and undertake to refu                                                                           |                                                                        | not entitled or any amount which ma                                                             |
|----------------------------------------------------------------------------------------------------|------------------------------------------------------------------------|-------------------------------------------------------------------------------------------------|
| self and my heirs, successor, ex                                                                          | Verify OTP                                                             | rators to indemnify the Government of                                                           |
| y financial /monetary loss suffe                                                                          |                                                                        | han in so crediting my pension to my                                                            |
| oners Welfare Department/any<br>me in the possession of the ban                                           | Enter OTP                                                              | asthan to recover the due amount ur                                                             |
| ion submitted in this application                                                                         |                                                                        | vill be fully responsible for all legal act                                                     |
| und any over payment of salary and a<br>or any department of Government Of                                | other emoluments /personnel o<br>Rajasthan and any amount so           | claims for which I am/was not entitled. I also o<br>decided by the Government under rules / law |
| ertificate (under rule 134 of RCS pension<br>ng which my payment of pensionary f<br>Figure 19: Verify OTP | n rules,1996) or verification of o<br>benefits shall not be released b | continuous existence through any of the authory pension payment officer/authority.              |

• This shall save the commutation details for User

#### Tab 7- Pay Entitlement:

• Employee shall check all the details mandatorily before submission

| DEPARTM<br>integrated Fire                      | MENT OF FINANCE<br>ancial Management System          |                                        |                  |   |                                                        |                          |        |     |                                          | Search      | Q | <i>.</i> • ( | RAFIQ KHAN<br>RJJP198417017033 |
|-------------------------------------------------|------------------------------------------------------|----------------------------------------|------------------|---|--------------------------------------------------------|--------------------------|--------|-----|------------------------------------------|-------------|---|--------------|--------------------------------|
| 🙀 RojiFMS                                       | My Dashboard                                         | My Information                         | My Requests      | P | ay & Allowance                                         | Taxes                    | Leaves | Re  | ports & Downloads                        | Others      |   | Help & S     | upport                         |
| < Bock                                          | Employee Management >                                | ISS-Commutation >                      |                  |   |                                                        |                          |        |     |                                          |             |   |              |                                |
| My Info                                         | rmation <                                            | Employee Self Service 🌗                |                  |   |                                                        |                          |        |     |                                          |             |   |              |                                |
| C Employee                                      | Self Service                                         | 0                                      | O                |   | 0                                                      | 0                        |        |     | 6                                        |             |   |              | -0                             |
| ESS                                             |                                                      | Personal Details                       | Employee Service |   | Address                                                | Family Details And Nomin | ation  | Bar | nk Dotoils                               | Commutation |   |              | Pay Entitlement                |
| Commutatio                                      | on Details                                           | Pay Entitlement Details                |                  |   |                                                        |                          |        |     |                                          |             |   |              |                                |
| Need Help ?                                     | , 🧕                                                  | Service Category<br>State Service      |                  |   | Sub Service Category/Cadre<br>Rajasthan Mdical (Colleg | jiate Branch) Service    |        |     | Designation *<br>Head Constable (mounted | 1)          |   |              |                                |
| Have question<br>regarding you<br>experts are t | ons or concerns<br>our profile? Our<br>here to help! | Pay Commission *<br>Seventh            |                  | ÷ | Date of Entry in Existing Pay Band<br>31/07/2021       | & Grade Pay *            |        | Ð   | Pay Scale *<br>L13(53100-167800)         |             |   |              |                                |
| Ch                                              | at with Us                                           | Date of present Pay Scole * 31/07/2021 |                  | e | Bosic Pay *<br>53100                                   |                          |        | -   | Dearness Allowance *<br>42               |             |   |              |                                |
|                                                 |                                                      |                                        |                  |   |                                                        |                          |        |     |                                          |             |   |              |                                |
|                                                 |                                                      | Submit                                 |                  |   |                                                        |                          |        |     |                                          |             |   |              |                                |
|                                                 |                                                      |                                        |                  |   |                                                        |                          |        |     |                                          |             |   |              | Provious                       |

Figure 20: Pay entitlement

| Commutation Details                                                                    |                                        |     |                                                                 |   |                                           |          |
|----------------------------------------------------------------------------------------|----------------------------------------|-----|-----------------------------------------------------------------|---|-------------------------------------------|----------|
|                                                                                        | Pay Entitlement Details                |     |                                                                 |   |                                           |          |
| Need Help ?                                                                            | Service Category<br>State Service      |     | Sub Service Category/Cadre<br>Rajasthan Mdical & Health Service |   | Designation *<br>Head Constable (mounted) | •        |
| Have questions or concerns<br>regarding your profile? Our<br>experts are here to help! | Pay Commission *<br>Seventh            | *   | Date of Entry in Existing Pay Band & Grade Pay * 31/07/2021     | Ē | Pay Scale *<br>L13(53100-167800)          |          |
| Chat with Us                                                                           | Date of present Pay Scale * 31/07/2021 | Ť   | Basic Pay *<br>53100                                            | • | Dearness Allowance * 42                   | ¥        |
|                                                                                        | Click He                               | ere |                                                                 |   |                                           |          |
|                                                                                        | Submit                                 |     |                                                                 |   |                                           |          |
|                                                                                        |                                        |     |                                                                 |   |                                           | Previous |

• Click Submit button to initiate the details updation request

*Figure 21: Submit details* 

- A Request ID gets generated after all the tabs gets filled and submitted and this Request Id shall be sent for first level Approval to Maker (HoO).
- User shall enter all the mandatory fields like
  - o joint photo and address,
  - pension additional bank account details,
  - o family/ nominee details etc.,
  - Commutation (opt and share)

Otherwise, Pension set shall not get generated.

• Bank Details, Address Details and commutation details are OTP approval based

#### 4.1.2 Maker (HoO)

\*Maker can also initiate the Request for Employee/ Pensioner detail updation for pension processing (as per the case)

- 1. Action URL link
- <u>https://ifms.rajasthan.gov.in/ifmssso</u>
- 2. Actor
- Maker (Initiate/ Edit / Forward, as per the case)
- **3.** Navigation Steps

-

- User shall login into the system using steps as mentioned under **Section 4** for User SSO Login (till Figure 2)
- For initiating the updation request for Pensioner or Verifying/ approving the employee details updation request, User (Maker) shall select "Access Workspace" tab

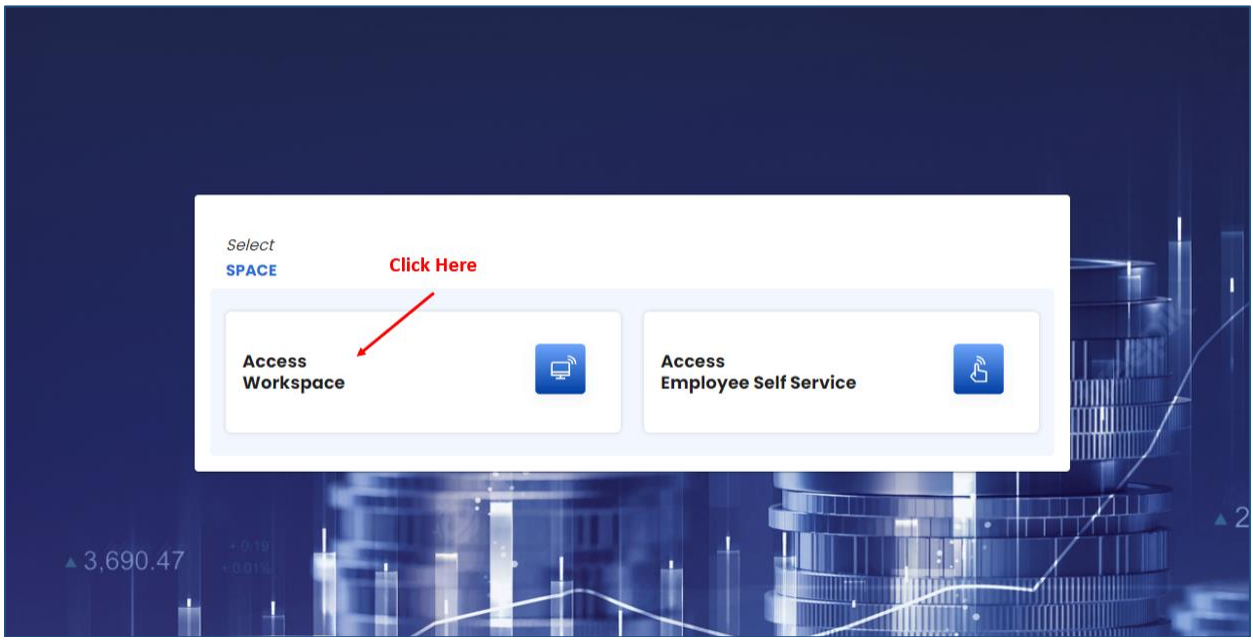

Figure 22: Access Workspace

• From Disbursement Engine section, please click Employee Management to Initiate / Edit/ Forward the employee/ pensioner details

#### 4.1.2.1 Maker (As Initiator)

| ode: DDO.Code: Police<br>22285        | Department, Jaipur | Designation :<br>ASSISTANT ADMI | NISTRATIVE OFFICER | Office ID :<br>22285 | Coffice Name :<br>ADDL. S.P. CID (S | .8.) ZONE, JAIPUR | (CITY) Employee ID :<br>RJJP199117017691  |                        | My            | Desk De                  | sk 1         | My Role    | Staff     | Cho |
|---------------------------------------|--------------------|---------------------------------|--------------------|----------------------|-------------------------------------|-------------------|-------------------------------------------|------------------------|---------------|--------------------------|--------------|------------|-----------|-----|
| tajIFMS N                             | ly Dashboard       |                                 | Budge              | t Managen            | nent                                |                   | Disbursement Engine                       | Revenu                 | ie Manage     | ment                     |              | Accou      | unting    |     |
|                                       |                    |                                 |                    |                      |                                     |                   |                                           |                        | Click H       | lere                     |              |            |           |     |
| udget<br>anagement<br>0 Pending Tasks | Budget Estir       | nation                          | Sanctions          | ٥                    | Budget Report                       | 0<br>s            | Disbursement<br>Engine<br>3 Pending Tasks | Employee<br>Management | 2             | Pension Man              | 1<br>agement | Payee Manc | agement   | ÷   |
| evenue<br>anagement                   | Refund Pro         | 0                               | Challan Defa       | 0                    | Revenue                             | ٥                 | Accounting &<br>Finance                   | Submit Accou           | 0<br>nt to AG | Accounts<br>Reconciliati | 0            | AG Reports | (0)<br>ts |     |

• Please click on Employee Management

Figure 23: Employee Management

 Go to Employee list to initiate the details updation request on behalf of Employee/ Pensioner

| DEPARTM                       | MENT OF FINANCE<br>ancial Management System |                      |                        |                      |                |                 |                     | Search Q                  | 🔎 🏮 DEVENDRA PRASAD |
|-------------------------------|---------------------------------------------|----------------------|------------------------|----------------------|----------------|-----------------|---------------------|---------------------------|---------------------|
| Office ID : 22285             | ADDL. S.P. CID (S.B.) ZONE                  | JAIPUR (CITY)        |                        |                      |                |                 |                     |                           | My Role MAKER       |
| 🙀 RojiFMS                     | My Dashboard                                | My Informa           | tion My Requests       | Pay & Allowance      | Taxes          | Leaves          | Reports & Downloads | Others                    | Help & Support      |
| < Back                        | Employee Management >                       | Inbox >              |                        |                      |                |                 |                     | Click Here                |                     |
| My Info                       | ormation <                                  | Application Requests |                        |                      |                |                 |                     | _                         | Employee List       |
| C Employee                    | Self Service 🗸                              | Pending Request      | Forwarded 1 Approved 1 | Rejected Requests    |                |                 | 9. Filter           |                           |                     |
|                               | _                                           | Request ID           | Initiator              | Request Description  | Initiated Date | Received From   | Status              | Remarks                   | Action              |
| Need Help ?                   | ' 💐                                         | 1112                 | DEVENDRA PRASAD        | EMPLOYEE REGISTRAION | Jun 2, 2023    | DEVENDRA PRASAD | PENDING AT USER     | Submitted                 | 1                   |
| Have question<br>regarding yo | ons or concerns<br>our profile? Our         | 855                  | RAKESH KACHHWAL        | PENSION COMMUTATION  | May 25, 2023   | RAKESH KACHHWAL | PENDING AT OFFICE   | Submitted                 | 1                   |
| experts are h                 | here to help!                               | 670                  | DEVENDRA PRASAD        | EMPLOYEE REGISTRAION | May 19, 2023   | DEVENDRA PRASAD | PENDING AT USER     | Submitted                 | 1                   |
| Che                           | iat with Us                                 | 669                  | DEVENDRA PRASAD        | EMPLOYEE REGISTRAION | May 19, 2023   | DEVENDRA PRASAD | PENDING AT USER     | Submitted                 | 1                   |
|                               |                                             | 668                  | DEVENDRA PRASAD        | EMPLOYEE REGISTRAION | May 19, 2023   | DEVENDRA PRASAD | PENDING AT USER     | Submitted                 | 1                   |
|                               |                                             |                      |                        |                      |                |                 |                     | items per pager. <u>5</u> | 1-5 of 6 < >        |

*Figure 24: Employee list* 

• User shall click on Make Request button

|                               | MENT OF FINANCE<br>ancial Management System |                        |                        |                 |                                                                                                    |        |                           | Search Q     | 🥙 🏮 DEVENDRA PRASAD |
|-------------------------------|---------------------------------------------|------------------------|------------------------|-----------------|----------------------------------------------------------------------------------------------------|--------|---------------------------|--------------|---------------------|
| Office ID : 22285             | ADDL. S.P. CID (S.B.) ZONE                  | JAIPUR (CITY)          |                        |                 |                                                                                                    |        |                           |              | My Role MAKER       |
| RojiFMS                       | My Dashboard                                | My Information         | My Requests            | Pay & Allowance | Taxes                                                                                                    | Leaves | Reports & Downloads       | Others       | Help & Support      |
| K Bock                        | Employee Management >                       | inbox > EmoloveeList > |                        |                 |                                                                                                    |        |                           |              |                     |
| My Info                       | rmation <                                   | Employee List          |                        |                 |                                                                                                    |        | Q, Filter                 |              | click these         |
| C Employee                    | Self Service 🗸                              | Employee Code          | Name                   | Designati       | n                                                                                                    |        | Department Name           | Action       |                     |
|                               |                                             | RJBW198906001374       | LOKESH TRIPATHI        | Deputy 1        | uperintendent of Police                                                                                                    |        | Police Department, Jaipur | Make Request |                     |
| Need Help ?                   | , 🧕                                         | RJJP1991170140-46      | MISHRI LAL             | Inspecto        | e e e e e e e e e e e e e e e e e e e                                                                                                    |        | Polico Department, Jaipur | Make Request |                     |
| Have question                 | ons or concerns                             | RJJP199917011729       | MALTI SHARMA           | Inspecto        | e in the second second s |        | Police Department, Jaipur | Make Request |                     |
| regarding yo<br>experts are h | our profile? Our<br>here to help!           | RJJP199619000529       | UMESH KUMAR GARG       | ASSISTA         | IT ACCOUNTS OFFICER GRADE                                                                                                    | -1     | Police Department, Jaipur | Make Request |                     |
| Ch                            | at with Us                                  | RJJP199617016829       | SANGEETA SHARMA        | Inspecto        | e                                                                                                    |        | Police Department, Jaipur | Make Request |                     |
|                               |                                             | RJJP198817017331       | MAHENDRA SINGH RAJAWAT | Inspecto        | e                                                                                                    |        | Police Department, Jaipur | Make Request |                     |
|                               |                                             | RJJP199117017691       | DEVENDRA PRASAD        | ASSISTAL        | AT ADMINISTRATIVE OFFICER                                                                                                    |        | Police Department, Jaipur | Make Request |                     |
|                               |                                             | 198435011950           | RAM SINGH PARMAR       | Police su       | ib-inspector                                                                                                    |        | Police Department, Jaipur | Make Request |                     |
|                               |                                             | RJJP198417020115       | MAHESH KUMAR MEENA     | Police su       | b-inspector                                                                                                    |        | Police Department, Jaipur | Make Request |                     |
|                               |                                             | RJJJ199923014355       | RAFIQ KHAN             | Head Co         | nstable (mounted)                                                                                                    |        | Police Department, Jalpur | Make Request |                     |
|                               |                                             | RJJJ199923014355       | RAFIQ KHAN             | Head Co         | nstable (mounted)                                                                                                    |        | Police Department, Jalpur | Make Request |                     |
|                               |                                             | RJJP198417017033       | RAFIQ KHAN             | Head Co         | nstable (mounted)                                                                                                    |        | Polico Department, Jaipur | Make Request |                     |

*Figure 25: Initiate request* 

• Employee/ Pensioner details updation screen displays

| DEPARTM                                        | IENT OF FINANCE                                      |                                    |                       |                 |                                                                |                                              |                     | Search      | C 🥵 👶 DEVENDRA PRASAD |
|------------------------------------------------|------------------------------------------------------|------------------------------------|-----------------------|-----------------|----------------------------------------------------------------|----------------------------------------------|---------------------|-------------|-----------------------|
| Office ID : 22285                              | ADDL. S.P. CID (S.B.) ZON                            | e, Jaipur (City)                   |                       |                 |                                                                |                                              |                     |             | My Role MAKER         |
|                                                | My Dashboard                                         | My information                     | My Requests           | Pay & Allowance | Taxes                                                          | Leaves                                       | Reports & Downloads | Others      | Help & Support        |
| < Back                                         | Employee Management >                                | ESS-Commutation >                  |                       |                 |                                                                |                                              |                     |             |                       |
| My infor                                       | rmation <                                            | Employee Self Service ()           |                       |                 |                                                                |                                              |                     |             |                       |
| 🕄 Employee S                                   | Self Service $\lor$                                  | Personal Details                   | 2<br>Employee Service | Address         | Family Details And Nor                                         | mination                                     | Bank Details        | Commutation | 2<br>Pay Entitlement  |
| Need Help ?                                    | ۹                                                    |                                    |                       |                 |                                                                |                                              |                     |             |                       |
| Have question<br>regarding yo<br>experts are h | ons or concerns<br>our profile? Our<br>here to help! | Personal Details                   |                       |                 |                                                                |                                              |                     |             |                       |
| Cho                                            | at with Us                                           |                                    |                       |                 | Employee Pho                                                   | to                                           |                     |             |                       |
|                                                |                                                      |                                    |                       |                 |                                                                |                                              |                     |             |                       |
|                                                |                                                      |                                    |                       |                 | Upload Recent Employee<br>u con upload a JPG, OF, or PNO 186.1 | e Photograph*<br>Moximum file size is 500KB. |                     |             |                       |
|                                                |                                                      |                                    |                       |                 | 🖉 🖉 Upload                                                     |                                              |                     |             |                       |
|                                                |                                                      | Imployee Code<br>P IBWIG8008001374 |                       | Jonadhoor id    |                                                                |                                              | Member Id.*         |             |                       |

Figure 26: Employee Details updation screen

• Maker shall update the details from Tab 1 to Tab 7, as shown above from screen 6 to screen 20 under section- 4.1.1. Employee self service

#### 4.1.2.2 Maker (As Verifier)

- Maker as verifier have the rights to verify / update the employee/ pensioner details
- Please click on Employee Management after login into the system as shown above

| egrated Financial Management System     |               |                  |                               |                    |                    |                                                                                                    |                 |           |                                           |   |                        |       |                         |                |           | CON RUDHAT | 11/01/ |
|-----------------------------------------|---------------|------------------|-------------------------------|--------------------|--------------------|----------------------------------------------------------------------------------------------------|-----------------|-----------|-------------------------------------------|---|------------------------|-------|-------------------------|----------------|-----------|------------|--------|
| ode: DDO.Code: Polic<br>22285           | e Department, | Jaipur   D<br>A  | esignation :<br>SSISTANT ADMI | VISTRATIVE OFFICER | Office ID<br>22285 | Contract Contract Con | .B.) ZONE, JAIF | UR (CITY) | Employee ID :<br>RJJP199117017691         |   |                        | My    | Desk De                 | sk 1           | My Role   | Staff      | Chr    |
| tajIFMS I                               | My Dashbo     | ard              |                               | Budge              | t Managen          | nent                                                                                                    |                 | Dist      | oursement Engine                          |   | Revenue                | Manag | ement                   |                | Acce      | ounting    |        |
|                                         |               |                  |                               |                    |                    |                                                                                                    |                 |           | ↔                                         |   | ç                      | lick  | Here                    |                |           |            |        |
| tudget<br>Vanagement<br>O Pending Tasks | Bu            | R<br>udget Estim | ation                         | Sanctions          | 0                  | Budget Reports                                                                                                    | 0               |           | Disbursement<br>Engine<br>3 Pending Tasks | ¢ | Employee<br>Management | 2     | Rension Man             | (1)<br>agement | Payee Mar | o          |        |
| evenue                                  |               |                  | 0                             |                    | 0                  |                                                                                                    | 0               |           | Accounting &                              |   | 萘                      | 0     |                         | 0              | 20        | 0          |        |
| 0 Pending Tasks                         | R             | efund Proce      | iss                           | Challan Defa       | сө                 | Revenue<br>Reconciliation                                                                                                    |                 |           | 0 Pending Tasks                           |   | Submit Account t       | to AG | Accounts<br>Reconciliat | lon            | AG Repor  | ts         |        |

Figure 27: Employee Management screen

• User shall click on 3 dots at right side under Action column, to View the details/ View History

| DEPARTI<br>Integrated Fire | MENT OF FINANCE<br>nancial Management System |                      |                 |                      |                 |                 | Search            | Q            | 🖉 🍶 DEVENDRA PRASAL |
|----------------------------|----------------------------------------------|----------------------|-----------------|----------------------|-----------------|-----------------|-------------------|--------------|---------------------|
| Office ID : 22285          | ADDL. S.P. CID (S.B.) ZONE                   | e, JAIPUR (CITY)     |                 |                      |                 |                 |                   |              | My Role MAKER       |
| 🙀 RajIFMS                  | My Dashboard                                 | My Information       | My Requests     | Pay & Allowance      | Taxes           | Leaves Repor    | rts & Downloads   | Others       | Help & Support      |
| < Back                     | Employee Management >                        | Inbox >              |                 |                      |                 |                 |                   |              |                     |
| My Info                    | ormation <                                   | Application Requests |                 |                      |                 |                 |                   |              | Employee List       |
| C Employee                 | e Self Service 🗸                             | Pending Request 7    | Forwarded 1     | Approved • Reje      | cted Requests 0 |                 | Q. Filter         | Click        | Here                |
| _                          |                                              | Request ID           | Initiator       | Request Description  | Initiated Date  | Received From   | Status            | Remarks      | Action              |
| Need Help                  | ? 💐                                          | 1112                 | DEVENDRA PRASAD | EMPLOYEE REGISTRAION | Jun 2, 2023     | DEVENDRA PRASAD | PENDING AT USER   | Submitted    | 1                   |
| Have quest<br>regarding y  | ions or concerns<br>our profile? Our         | 907                  | Employee        | PENSION COMMUTATION  | May 26, 2023    | Employee        | PENDING AT        | Submitted    | O View              |
| experts are                | here to help!                                | 855                  | RAKESH KACHHWAL | PENSION COMMUTATION  | May 25, 2023    | RAKESH KACHHWAL | PENDING AT OFFICE | Submitted    | View History        |
| Cł                         | hat with Us                                  | 670                  | DEVENDRA PRASAD | EMPLOYEE REGISTRAION | May 19, 2023    | DEVENDRA PRASAD | PENDING AT USER   | Submitted    | ŀ                   |
|                            |                                              | 669                  | DEVENDRA PRASAD | EMPLOYEE REGISTRAION | May 19, 2023    | DEVENDRA PRASAD | PENDING AT USER   | Submitted    | I                   |
|                            |                                              |                      |                 |                      |                 |                 | items p           | er page: 5 💌 | 1-5 of 7 < >        |

Figure 28: View Request

| DEPARTMENT OF FINANCE<br>Integrated Financial Management System |                |                                |                      |              |                 | Search              | Q             | 🕐  DEVENDRA PRASAD |
|-----------------------------------------------------------------|----------------|--------------------------------|----------------------|--------------|-----------------|---------------------|---------------|--------------------|
| Office ID : 22285 ADDL. S.P. CID (S.B.) ZONE,J                  | AIPUR (CITY)   |                                |                      |              |                 |                     |               | My Role MAKER      |
| RajIFMS My Dashboard                                            | My Information | My Requests                    | Pay & Allowance      | Taxes        | Leaves          | Reports & Downloads | Others        | Help & Support     |
| Bock Employee Management > Ink                                  | <u>20x</u> >   |                                |                      |              |                 |                     |               |                    |
| My Information                                                  | FORWARDED      | DEVEND<br>Staff - MA<br>OFFICE | RA PRASAD<br>KER     | Submitted    |                 | ×                   |               | Employee List      |
| Need Help ?                                                     |                |                                |                      |              |                 |                     | Remarks       | Action             |
|                                                                 |                |                                |                      |              |                 | Cancel              | Submitted     | :                  |
| regarding your profile? Our                                     | 907            | Employee                       | PENSION COMMUTATION  | May 26, 2023 | Employee        | PENDING AT          | Submitted     | :                  |
| experts are here to help!                                       | 855            | RAKESH KACHHWAL                | PENSION COMMUTATION  | May 25, 2023 | RAKESH KACHHWA  | L PENDING AT OFFICE | Submitted     | :                  |
| Chat with Us                                                    | 670            | DEVENDRA PRASAD                | EMPLOYEE REGISTRAION | May 19, 2023 | DEVENDRA PRASAD | PENDING AT USER     | Submitted     | :                  |
|                                                                 | 669            | DEVENDRA PRASAD                | EMPLOYEE REGISTRAION | May 19, 2023 | DEVENDRA PRASAD | PENDING AT USER     | Submitted     | :                  |
|                                                                 |                |                                |                      |              |                 | items               | per page: 5 💌 | 1-5 of 7 < >       |

• <u>View History</u> - displays the history of the updation request

Figure 29: View History

- <u>View</u> displays the employee details that is required to update
- Maker shall verify/ update the details from Tab 1 to Tab 7, as shown above from screen 6 to screen 20 under section 4.1.1. Employee Self Service
- Post verification each tab details, user shall click
  - o Forward to forward the request to next level Verification
  - Reject to reject the details updation request

| fice ID : 22285 | ADDL. S.P. CID (S.B.) ZON           | IE, JAIPUR (CITY)           |                  |             |                                         |                         |                 |      |                                  |                      | My Role    | MAKER    |
|-----------------|-------------------------------------|-----------------------------|------------------|-------------|-----------------------------------------|-------------------------|-----------------|------|----------------------------------|----------------------|------------|----------|
| 👔 RajiFMS       | My Dashboard                        | My Information              | My Requests      | Pay & Allov | ance                                    | Taxes                   | Leaves          | Repo | rts & Downloads                  | Others               | Help & Sup | port     |
| < Book          | Employee Management                 | ESS-Commutation >           |                  |             |                                         |                         |                 |      |                                  |                      |            |          |
| My Info         | ormation                            | Employee Self Service       | ce <b>0</b>      |             |                                         |                         |                 |      |                                  |                      |            |          |
| Employee        | Self Service 🗸 🗸                    | 0                           | 0                | 6           |                                         | 0                       |                 |      | 6                                | <b>Ø</b>             |            | 7        |
|                 |                                     | Personal Details            | Employee Service | Addres      | s Fo                                    | amily Details And       | d Nomination    | Вс   | ank Details                      | Commutation          | Pay Enti   | itlement |
| Need Help       | ? 🧕                                 |                             |                  |             |                                         |                         |                 |      |                                  |                      |            |          |
| Have questi     | ons or concerns<br>our profile? Our | Pay Entitlement Det         | ails             |             |                                         |                         |                 |      |                                  |                      |            |          |
| experts are     | here to help!                       | Service Category            |                  |             | ub tervice Category/C                   | adre<br>riculture Subor | rdinate Service |      | Designation *<br>Accounts Office | / Assistant Director |            |          |
| Ch              | at with Us                          | Subordinote                 |                  |             | ne kojastnom Agi                        |                         |                 |      | Accounts office                  | T Assistant Director |            |          |
|                 |                                     | Pay Commission *<br>Seventh |                  | - 0         | ote of Entry in Existing 4<br>1/05/2013 | Pay Band & Grade I      | Pay *           | ۵    | Poy Scale *<br>L14(56100-17750   | 0)                   |            |          |
|                 |                                     | Date of present Pay Scale * |                  |             | asic Pay *                              |                         |                 |      | Dearness Allowance               |                      |            |          |
|                 |                                     | 01/05/2013                  |                  |             | 5000                                    |                         |                 | •    | 42                               |                      |            |          |
|                 |                                     |                             |                  |             |                                         |                         |                 |      |                                  |                      |            |          |
|                 |                                     | Click Here                  |                  |             |                                         |                         |                 |      |                                  |                      |            |          |
|                 |                                     | FORWARD                     |                  |             |                                         |                         |                 |      |                                  |                      |            |          |
|                 |                                     |                             |                  |             |                                         |                         |                 |      |                                  |                      | Pr         | revious  |

Figure 30: Maker Action Screen

| Office ID : 22285           | ADDL. S.P. CID (S.B.) ZONE           | "JAIPUR (CITY)                            |             |                  |               |        |                                    |                      | My Role MAKER   |
|-----------------------------|--------------------------------------|-------------------------------------------|-------------|------------------|---------------|--------|------------------------------------|----------------------|-----------------|
| 🕼 RajiFMS                   | My Dashboard                         | My Information                            | My Requests | Pay & Allowance  | Taxes         | Leaves |                                    | Others               | Help & Support  |
| ¢ Back                      | Employee Monogement >                | ESS-Commutation >                         |             |                  |               |        |                                    |                      |                 |
| My Info                     | ormation (                           | Employee Self Service                     | 0           |                  |               |        |                                    |                      |                 |
| C Employee                  | Self Service 🗸 🗸                     |                                           |             | <u>0</u>         |               |        | Bank Datalla                       | 🕑                    |                 |
| Need Help 1                 | ? 🧕                                  | Personal Details                          | Engloyee    | Are you sure war | nt to forward |        | Bunk Obtuins                       | Committeeen          | Puy characteria |
| Have questi<br>regarding ye | ions or concerns<br>our profile? Our | Pay Entitlement Deta                      | lis Enter   | Remarks          |               |        |                                    |                      |                 |
| experts are                 | nere to help!<br>hat with Us         | Subordinate                               |             | No               | Yes           | ice    | Accounts Officer                   | / Assistant Director |                 |
|                             |                                      | Poy Commission *<br>Seventh               |             | · 01/05/2013     |               |        | Pay Scale *<br>El L14(56100-177500 | ))                   |                 |
|                             |                                      | Date of present Pay Scale *<br>01/05/2013 |             | Basic Pay *      |               |        | Dearness Allowance*     42         |                      | <u>.</u>        |
|                             |                                      |                                           |             |                  |               |        |                                    |                      |                 |
|                             |                                      | FORWARD REJECT                            |             |                  |               |        |                                    |                      |                 |
|                             |                                      |                                           |             |                  |               |        |                                    |                      | Previous        |

• User shall update Remarks and click 'Yes', to Forward the request

Figure 31: Confirmation screen

• Request Id generated for the details for updation, success message displayed and request send to Checker (next level verification)

| DNE, JAIPUR (CITY)   |             |                     |                            |               |                     |         | My Role MAKER  |
|----------------------|-------------|---------------------|----------------------------|---------------|---------------------|---------|----------------|
| My Information       | My Requests | ruy a Allowance     | ind your request id is 907 | LEUVES        | Reports & Downloads | Others  | Help & Support |
| t > Inbox >          |             |                     |                            |               |                     |         |                |
| Application Requests |             |                     |                            |               |                     |         | Employee List  |
| Pending Request 6    | Forwarded 2 | Approved O Reje     | cted Requests              |               | Q. Filter           |         |                |
| Request ID           | Initiator   | Request Description | Initiated Date             | Received Fron | n Status            | Remarks | Action         |

Figure 32: Request generation message

- Application request displays tabs:
  - o Pending Request
  - $\circ$  Forwarded
  - $\circ$  Approved
  - Rejected request

Clicking on each tab shall take the User to display respective field status along with count.

#### 4.1.3 Checker (HoO)

- 1. Action URL link
- https://ifms.rajasthan.gov.in/ifmssso
- 2. Actor
- Checker (Verify/Edit/ Forward)
- 3. Navigation Steps
- User shall login into the system using steps as mentioned under **Section 4** for User SSO Login (till Figure 2)
- To Verify/ Forward/ Revert the updation request of Pensioner, User (Checker) shall select "Access Workspace" tab

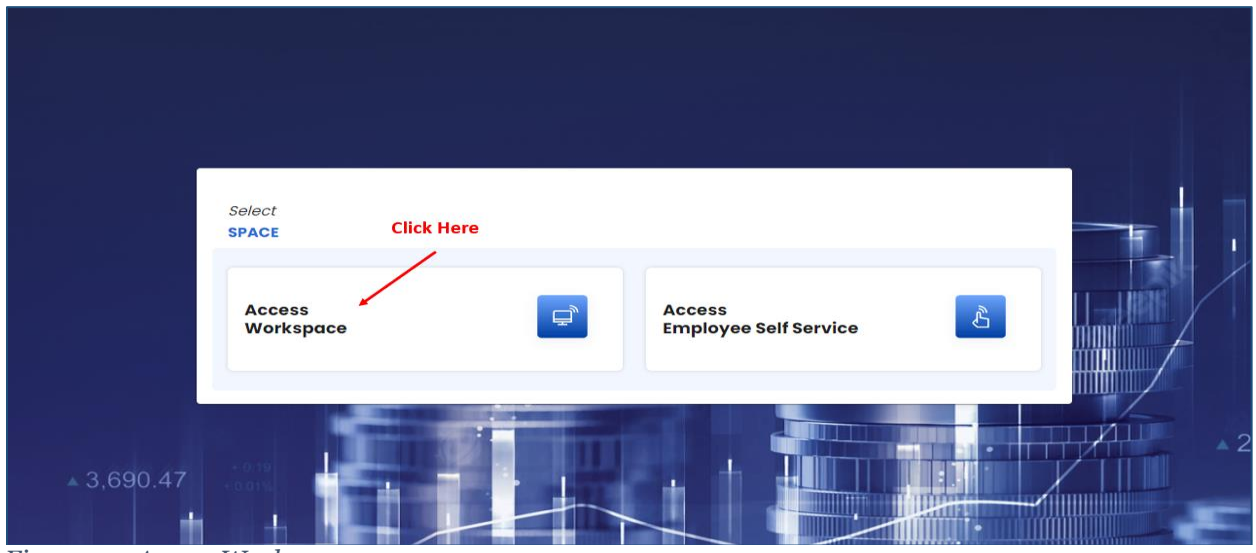

Figure 33: Access Workspace

• Select Desk and Role

| Select<br>YOUR DESK & ROL          | E                    |                                           |               |                   |         |         |
|------------------------------------|----------------------|-------------------------------------------|---------------|-------------------|---------|---------|
| Desk 1<br>addi. s.p. cid (s.b.     | ) zone,jaipur (city) |                                           |               |                   |         |         |
| HO<br>ADDL S.P. CID (S.E<br>(CITY) | 3.) ZONE, JAIPUR     | Staff<br>ADL S.P. CID (S.B.) ZO<br>(CITY) | NE,JAIPUR     |                   |         |         |
| =                                  | $\rightarrow$        | =                                         | $\rightarrow$ |                   | 0,140   |         |
|                                    |                      |                                           |               | Scroll to view mi | ore >>> |         |
|                                    | 12                   |                                           |               |                   |         | ▲ 19,58 |

Figure 34: Desk and Role selection

• From Disbursement Engine section, please click Employee Management to verify the details

| 22285                                   | sice pepare | sent, Jaipur | ADDL SP | Office ID : Of<br>22285 AD | fice Name :<br>DDL S.P. CID (S. | B.) ZONE, JAIPUR (CITY)    | RJJJ199923 | ):<br>014365                              |   | ,                   | vy Desk D                                                                                                    | esk1          | My Role        | Staff   | c |
|-----------------------------------------|-------------|--------------|---------|----------------------------|---------------------------------|----------------------------|------------|-------------------------------------------|---|---------------------|----------------------------------------------------------------------------------------------------|---------------|----------------|---------|---|
| ajIFMS                                  | My Das      | nboard       |         | Budge                      | t Managen                       | nent                       |            | Disbursement Engine                       |   | Revenue Mana        | ogement                                                                                                    |               | Acco           | unting  |   |
|                                         |             |              |         |                            |                                 |                            |            |                                           |   | Click               | Here                                                                                                    |               |                |         |   |
| ludget<br>Kanagement<br>O Pending Tasks | e           | Rudget Esti  | mation  | Sanctions                  | 0                               | Budget Reports             | •          | Disbursement<br>Engine<br>1 Pending Tasks | e | aloyee<br>pagement  | N. Pension Mo                                                                                                    | o<br>nagement | 👷<br>Payee Man | agement |   |
| avenue                                  |             |              | o       | Revenue                    | 0                               | Contraction Revenue Report | 0<br>ts    | Accounting &<br>Finance                   |   | 0 mit Account to AG | Colored Colored Colore | 0             | AG Reports     | 0       |   |

Figure 35: Checker Employee Management

- User shall click on 3 dots at right side under Action column, to View the details/ View History
- <u>View History</u> displays the status of the updation request
- <u>View</u> displays the employee details that is required to verify/ forward

| Office ID : 22285                                     | ADDL. S.P. CID (S.B.) ZONI                                         | E,JAIPUR (CITY)      |             |                     |                 |                 |                     |                    | My Role    | CHECKER |
|-------------------------------------------------------|--------------------------------------------------------------------|----------------------|-------------|---------------------|-----------------|-----------------|---------------------|--------------------|------------|---------|
|                                                       | My Dashboard                                                       | My Information       | My Requests | Pay & Allowance     | Taxes           | Leaves          | Reports & Downloads | Others             | Help & Suj | oport   |
| < Back                                                | Employee Management >                                              | inbox >              |             |                     |                 |                 |                     |                    |            |         |
| My Infor                                              | rmation                                                            | Application Requests |             |                     |                 |                 |                     |                    |            |         |
| C Employee S                                          | Self Service 🗸                                                     | Pending Request 🦲    | Forwarded 🤒 | Approved (* Reje    | cted Requests 🤗 |                 | 9, Filter           | C                  | lick Here  |         |
|                                                       |                                                                    | Request ID           | Initiator   | Request Description | Initiated Date  | Received From   | Status              | Remarks            | -          | ction   |
| Need Help ?                                           | . 🧕                                                                | 1498                 | Employee    | Pension-ESS         | Jun 15, 2023    | DEVENDRA PRASAD | PENDING AT CHECKE   | R OFFICE Forward   |            | 1       |
| Have question<br>regarding yo<br>experts are h<br>Cho | ons or concerns<br>our profile? Our<br>sere to help!<br>at with Us |                      |             |                     |                 |                 | (ter                | ns per pager 5 🛛 👻 | T-Tott 4   | *       |

Figure 36: Application request screen

• Checker shall verify/ update the details from Tab 1 to Tab 7, as shown above from screen 6 to screen 20 under section 4.1.1. Employee Self Service

| Office ID : 22285                                            | ADDL. S.P. CID (S.B.) ZON                                                                                                    | e, JAIPUR (CITY)                                                                     |                  |                      |                                                                                                 |                                    |       |                                                                    |                              | My Role CHECKER |
|--------------------------------------------------------------|----------------------------------------------------------------------------------------------------|--------------------------------------------------------------------------------------|------------------|----------------------|-------------------------------------------------------------------------------------------------|------------------------------------|-------|--------------------------------------------------------------------|------------------------------|-----------------|
| 🙀 RajiFMS                                                    | My Dashboard                                                                                                    | My Information                                                                       | My Requests      | Pay & Allowan        | ice Taxes                                                                                       | Leaves                             | Repor | ts & Downloads                                                     | Others                       | Help & Support  |
| < Back                                                       | Employee Management >                                                                                                    | ESS-Commutation >                                                                    |                  |                      |                                                                                                 |                                    |       |                                                                    |                              |                 |
| My Info                                                      | ormation                                                                                                    | Employee Self Servi                                                                  | ce 🕕             |                      |                                                                                                 |                                    |       |                                                                    |                              |                 |
| Employee                                                     | Self Service v                                                                                                    | 0                                                                                    | 0                |                      |                                                                                                 | 4                                  |       | 0                                                                  | 6                            | 0               |
|                                                              |                                                                                                    | Personal Details                                                                     | Employee Service | Address              | Family Deta                                                                                     | ils And Nomination                 | Bo    | nk Details                                                         | Commutation                  | Pay Entitlement |
| Need Help<br>Have questi<br>regarding y<br>experts are<br>CH | ? Source of the second second | Pay Entitlement De<br>Service Category<br>Subordinate<br>Pay Commission *<br>Seventh | tails            | Sub t<br>The<br>Date | tervice Category/Cadre<br>Rajasthan Agriculture !<br>of Entry in Existing Pay Band &<br>15/2013 | Subordinate Service<br>Grade Pay * | Ð     | Designation *<br>Accounts Office<br>Pay Scole *<br>L14(56100-17750 | r / Assistant Director<br>0) |                 |
|                                                              |                                                                                                    | Date of present Pay Scale *<br>01/05/2013                                            |                  | Basic<br>650         | 00<br>00                                                                                        |                                    |       | Dearness Allowance                                                 |                              | •               |
|                                                              |                                                                                                    | FORWARD REVERT                                                                       |                  |                      |                                                                                                 |                                    |       |                                                                    |                              | Previous        |

Figure 37: Update details tab 7

• Please enter Remarks and click on 'Yes' button, to confirm

| Office ID : 22285                            | ADDL. S.P. CID (S.B.) ZONE,         | JAIPUR (CITY)                                               |                  |                     |                   |              |                                 |                      | My Role CHECKER |
|----------------------------------------------|-------------------------------------|-------------------------------------------------------------|------------------|---------------------|-------------------|--------------|---------------------------------|----------------------|-----------------|
| 🙀 RajiFMS                                    |                                     |                                                             |                  |                     |                   |              |                                 |                      |                 |
| ✓ Back                                       | Employee Management > I             | ESS-Commutation >                                           |                  |                     |                   |              |                                 |                      |                 |
| My Info                                      | rmation <                           | Employee Self Servic                                        | e 🕕              |                     |                   |              |                                 |                      |                 |
| C Employee                                   | Self Service 🗸                      | 0                                                           |                  |                     |                   |              | 6                               | 6                    |                 |
|                                              |                                     | Personal Details                                            | Employee Service | Address             | Family Details An | d Nomination | Bank Details                    | Commutation          | Pay Entitlement |
| Need Help ?<br>Have question<br>regarding yo | ons or concerns<br>our profile? Our | Pay Entitlement Deta                                        | ills forwo       | Are you sure war    | nt to forward     |              |                                 |                      |                 |
| experts are h                                | here to help!<br>at with Us         | Service Category<br>Subordinate                             |                  | No                  | Yes               | ice          | Designation * Accounts Officer  | / Assistant Director | <u> </u>        |
|                                              |                                     | Pay Commission *<br>Seventh                                 |                  | • 01/05/2013        |                   | _            | Pay Scale *<br>L14(56100-177500 | ))                   | <b>*</b>        |
|                                              |                                     | Date of present Pay Scale *<br>01/05/2013<br>FORWARD REVERT |                  | Bosic Pay*<br>65000 |                   |              | Dearness Allowance *            |                      | •               |

Figure 38: Confirmation Screen

• Success message for the same request id displayed

| Office ID : 22285                                       | ADDL. S.P. CID (S.B.) ZONE,                                     | JAIPUR (CITY)                        |             |                           |                      |               |                     |                       | My Role CHECKER |
|---------------------------------------------------------|-----------------------------------------------------------------|--------------------------------------|-------------|---------------------------|----------------------|---------------|---------------------|-----------------------|-----------------|
|                                                         | My Dashboard                                                    | My Information                       | My Requests | Pay & Allowance           | Taxes                | Leaves        | Reports & Downloads | Others                | Help & Support  |
| < Back                                                  | Employee Management >                                           | Inbox >                              |             | Your Request Forwarded wi | h request id 1498 Ok |               |                     |                       |                 |
| My Infor                                                | mation <                                                        | Application Requests Pending Request | Forworded 1 | Approved (5) Rejer        | cted Requests        |               | Q. Filter           |                       |                 |
| Need Help ?                                             | 9                                                               | Request ID<br>No data                | Initiator   | Request Description       | Initiated Date       | Received From | Status              | Remarks               | Action          |
| Have question<br>regarding you<br>experts are he<br>Cha | ns or concerns<br>ur profile? Our<br>ere to help!<br>it with Us |                                      |             |                           |                      |               |                     | terns per page: 5 🛛 👻 | 0 of 0 < >      |

Figure 39: Success message

• Request Id shall be sent to Approver

| Office ID : 22285                               | ADDL. S.P. CID (S.B.) ZONE                           | JAIPUR (CITY)        |             |                     |                 |                 |                                 |                    | My Role CHECKER |
|-------------------------------------------------|------------------------------------------------------|----------------------|-------------|---------------------|-----------------|-----------------|---------------------------------|--------------------|-----------------|
| RajiFMS                                         | My Dashboard                                         | My Information       | My Requests | Pay & Allowance     | Taxes           | Leaves          | Reports & Downloads             | Others             | Help & Support  |
| < Bock                                          | Employee Management >                                | Inbox >              |             |                     |                 |                 |                                 |                    |                 |
| My Info                                         | rmation                                              | Application Requests |             |                     |                 |                 |                                 |                    |                 |
| Employee                                        | Self Service 🗸                                       | Pending Request      | Forwarded   | Approved . Reje     | cted Requests 🧧 |                 | Q. Filter                       |                    |                 |
|                                                 |                                                      | Request ID           | Initiator   | Request Description | Initiated Date  | Received From   | Status                          | Remarks            | Action          |
| Need Help ?                                     | • 🧕                                                  | 1498                 | Employee    | Pension-ESS         | Jun 15, 2023    | DEVENDRA PRASAL | D PENDING AT APPROVER<br>OFFICE | forward            | I               |
| Have question<br>regarding you<br>experts are t | ons or concerns<br>our profile? Our<br>here to help! |                      |             |                     |                 |                 | Rems pe                         | r page: <u>6 •</u> | 1-1of1 < >      |
| Ch                                              | at with Us                                           |                      |             |                     |                 |                 |                                 |                    |                 |
|                                                 |                                                      |                      |             |                     |                 |                 |                                 |                    |                 |

Figure 40: Request ID

#### 4.1.4 Approver (HoO)

- 1. Action URL link <u>https://ifms</u>
  - <u>https://ifms.rajasthan.gov.in/ifmssso</u>
- 2. Actor
- Approver (Verify/Edit/ Approve)
- 3. Navigation Steps
- User shall login into the system using steps as mentioned under **Section 4** for User SSO Login (till Figure 2)
- To Verify/ Edit/ Approve the updation request of Pensioner, User (Approver) shall select "Access Workspace" tab

|                   | Select<br>SPACE Click He<br>Access<br>Workspace | ere | Access<br>Employee Self Service | ¢٦ |    |
|-------------------|-------------------------------------------------|-----|---------------------------------|----|----|
| <b>▲</b> 3,690.47 |                                                 |     |                                 |    | →2 |

Figure 41: Access Workspace-Approver

• Select Desk and Role

| Select                              |                    |                                        |             |  |                         |                   |     |
|-------------------------------------|--------------------|----------------------------------------|-------------|--|-------------------------|-------------------|-----|
| YOUR DESK & ROLE                    | Cone,jaipur (city) |                                        |             |  |                         |                   |     |
| HO<br>ADDL SP. CID (S.B.)<br>(CITY) | zone, jaipur       | Staff<br>ADDL SP. CID (S.B.)<br>(CITY) | zone,jaipur |  |                         | 140.36            |     |
|                                     |                    |                                        |             |  | Scroll to view more >>> | , 140.30<br>▲ 19, | .58 |

Figure 42: Desk and Role Selection

• From Disbursement Engine section, please click Employee Management to verify and forward the details

| OUTERMENT OF FINANCE<br>OUTERMENT OF FINANCE<br>Unterproted Finances Menogeneon System | E              |               |                          |                        |                                    |                      |                        |                   |                                            |   |                            | 3         | Search               |                | a 🥐                    | RAKES      | 1 KACHHWAL<br>9923014355 |
|----------------------------------------------------------------------------------------|----------------|---------------|--------------------------|------------------------|------------------------------------|----------------------|------------------------|-------------------|--------------------------------------------|---|----------------------------|-----------|----------------------|----------------|------------------------|------------|--------------------------|
| Dept.Code: DDO.Code: 69 22285                                                          | Police Departm | nent, Jaipur  | Designation :<br>ADDL SP | Office ID : 0<br>22285 | Office Name :<br>NDDL S.P. CID (S. | B.) ZONEJAIPUR (CIT) | r) Employe<br>RJJJ1995 | e ID :<br>2301435 | 5                                          |   |                            | 1         | My Desk D            | esk 1          | My Role                | НО         | Change                   |
| 🙀 RajIFMS                                                                              | My Dash        | nboard        |                          | Budg                   | et Managen                         | nent                 |                        | Dis               | bursement Engine                           |   | Reve                       | nue Manaç | gement               |                |                        | ounting    |                          |
| 6TB                                                                                    |                |               |                          |                        |                                    |                      |                        |                   | <b>(</b> )                                 |   |                            | C         | lick Here            |                |                        |            |                          |
| Budget<br>Management                                                                   |                | Budget Utiliz | ation                    | RCDMS                  | 0                                  | Budget Estimo        | ation                  | *                 | Disbursement<br>Engine                     | e | User Manag                 | ement     | Employee<br>Manageme | 1<br>ent       | Pension                | Management |                          |
| Revenue<br>Management<br>O Pending Tasks                                               | e              | Purpose and   | 0<br>d services          | Revenue sta            | o                                  | Local Masters        | 0                      | •                 | Accounting &<br>Finance<br>O Pending Tasks | e | Monthly Acco<br>Generation | unts      | Submit Acco          | 0<br>unt to AG | Accounts<br>Reconcilio | o          | ۲                        |

*Figure 43: Employee Management – Approver* 

• User shall click on 3 dots at right side under Action column, to View the details/ View History

| DDO.Code :   Offi                               | ice ID : 22285 ADDL S.P. (                           | CID (S.B.) ZONE, JAIPUR (CIT | r)          |                     |                  |                |                               |             | My Role APPROVER |
|-------------------------------------------------|------------------------------------------------------|------------------------------|-------------|---------------------|------------------|----------------|-------------------------------|-------------|------------------|
| 🙀 RajIFMS                                       | My Dashboard                                         | My Information               | My Requests | Pay & Allowance     | Taxes            | Leaves         | Reports & Downloads           | Others      | Help & Support   |
| < Back                                          | Employee Management >                                | Inbox >                      |             |                     |                  |                |                               |             |                  |
| My Info                                         | ormation                                             | Application Requests         |             |                     |                  |                |                               |             |                  |
|                                                 |                                                      | Pending Request              | Forwarded 🥚 | Approved (5) Rej    | ected Requests 🥚 |                | Q. Filter                     |             |                  |
| Need Help ?                                     | P 🧕                                                  | Request ID                   | Initiator   | Request Description | Initiated Date   | Received From  | Status                        | Remarks     | Action           |
| Have question<br>regarding you<br>experts are l | ons or concerns<br>our profile? Our<br>here to help! | 1498                         | Employee    | Pension-ESS         | Jun 15, 2023     | RAKESH KACHHWA | PENDING AT APPROVER<br>OFFICE | forward     | I                |
| Ch                                              | at with Us                                           |                              |             |                     |                  |                | items pe                      | r page: 5 • | 1-1of1 < >       |
|                                                 |                                                      |                              |             |                     |                  |                |                               |             |                  |

*Figure 44: Application Request* 

- Click on either View History or View option
- <u>View History</u> displays the status of the updation request

| DEPARTN<br>Integrated Fine                    | MENT OF FINANCE<br>ancial Management System |                              |                       |                  |                   |       | Search   | Q @Roles        | P 🐉 RAKESH KACHHWAL |
|-----------------------------------------------|---------------------------------------------|------------------------------|-----------------------|------------------|-------------------|-------|----------|-----------------|---------------------|
| DDO.Code :   Offi                             | ice ID : 22285   ADDL S.P. CIE              | D (S.B.) ZONE, JAIPUR (CITY) |                       |                  |                   |       |          |                 | My Role APPROVER    |
| 🕼 RajiFMS                                     |                                             |                              |                       |                  |                   |       |          |                 |                     |
| < Back<br>My Info                             | Employee Management > In<br>Irmation        | FORWARDED                    | DEVEND<br>Staff - MAI | RA PRASAD<br>(ER | Need verification | Jun 8 | , 2023 × |                 |                     |
| Need Help 7<br>Have question<br>regarding you | e S                                         | • FORWARDED                  | RAKESH<br>staff - CH  | KACHHWAL         | Submitted         | Jun   | 8, 2023  | Remarks         | Action              |
| Ch                                            | at with Us                                  |                              |                       |                  |                   |       | Ren      | ns për page 5 💌 | t-tort < S          |

Figure 45: History update

- View Employee details displayed, for verification and Approval
- Approver shall verify/ update the details from Tab 1 to Tab 7, as shown above from screen 6 to screen 20 under section 4.1.1. Employee Self Service

| DDO.Code :   Offi                                                    | ce ID : 22285 ADDL S.P. C                                          | CID (S.B.) ZONE, JAIPUR (CIT)                                                         | )                |                                                        |                                                                                        |             |                                                                    |                         | My Role APPROVER |
|----------------------------------------------------------------------|--------------------------------------------------------------------|---------------------------------------------------------------------------------------|------------------|--------------------------------------------------------|----------------------------------------------------------------------------------------|-------------|--------------------------------------------------------------------|-------------------------|------------------|
| 🙀 RajiFMS                                                            | My Dashboard                                                       | My Information                                                                        | My Requests      | Pay & Allowance                                        | Taxes L                                                                                | leaves      | Reports & Downloads                                                | Others                  | Help & Support   |
| < Back                                                               | Employee Monagement >                                              | ESS-Commutation >                                                                     |                  |                                                        |                                                                                        |             |                                                                    |                         |                  |
| My Info                                                              | rmation                                                            | Employee Self Servic                                                                  | ce 📵             |                                                        |                                                                                        |             |                                                                    |                         |                  |
|                                                                      |                                                                    | 0                                                                                     | 0                |                                                        | 0                                                                                      |             | 6                                                                  | 6                       | 0                |
| Need Help ?                                                          | . 9                                                                | Personal Details                                                                      | Employee Service | Address                                                | Family Details And Non                                                                 | mination    | Bank Details                                                       | Commutation             | Pay Entitlement  |
| Have question<br>regarding you<br>experts are the<br>Characteristics | ons or concerns<br>our profile? Our<br>nere to help!<br>at with Us | Pay Entitlement Det<br>Service Category<br>Subordinate<br>Pay Commission *<br>Seventh | alls             | Sub Service<br>The Rajas<br>Date of Entry<br>01/05/201 | Category/Cadre<br>than Agriculture Subordinc<br>'n Diating Pay Band & Grade Pay *<br>3 | ate Service | Designation *<br>Accounts Office<br>Pay Scale *<br>L14(56100-17750 | er / Assistant Director | *<br>*           |
|                                                                      |                                                                    | Date of present Pay Scale *<br>01/05/2013                                             |                  | E Basic Pay * 65000                                    |                                                                                        |             | ▼ Dearness Allowance                                               |                         |                  |
|                                                                      |                                                                    | REVERT APPROVE-C                                                                      | COMPLETE         |                                                        |                                                                                        |             |                                                                    |                         | Provinces        |

*Figure 46: Update details* 

- User shall click- Revert/ Approve- Complete button to take action
- Revert button reverts the request to previous level i.e., Checker

| DEPARTMENT OF FINANCE<br>Integrated Financial Management System                                                                                                    |                                                                                            |             |                              |       |        | Search              | Q @Roles | 🥙 🌏 RAKESH KACHHWAL |
|----------------------------------------------------------------------------------------------------|--------------------------------------------------------------------------------------------|-------------|------------------------------|-------|--------|---------------------|----------|---------------------|
| DDO.Code : Office ID : 22285 ADDL, S.P. C                                                                                                    | ID (S.B.) ZONE, JAIPUR (CITY)                                                              |             |                              |       |        |                     |          | My Role APPROVER    |
| RajIFMS My Dashboard                                                                                                    | My Information                                                                             | My Requests | Pay & Allowance              | Taxes | Leaves | Reports & Downloads | Others   | Help & Support      |
| too: Employee Management > I  My Information  Need Help ?  Need Help ?  Have questions or concerns regarding your profile? Our experts are here to help:  Chat with Us | ESS-Commutation > Employee Details Nome Commutation Commutation Required REVERT APPROVE-CO | • Yes       | Are you sure wo<br>r Remarks | ves   | an P   | ercentoge           |          |                     |

Figure 47: Revert Screen

• Update Remarks and click 'Yes'

• Approve- Complete button – Approves the details updation request of the employee/ pensioner and saves the details in the database.

| DDO.Code :   Offi                               | ice ID : 22285   ADDL. S.P. (                        | CID (S.B.) ZONE, JAIPUR (CITY)                               |                  |                      |                    |              |                                                    |                        | My Role APPROVER |
|-------------------------------------------------|------------------------------------------------------|--------------------------------------------------------------|------------------|----------------------|--------------------|--------------|----------------------------------------------------|------------------------|------------------|
| 🕼 RajiFMS                                       |                                                      |                                                              |                  |                      |                    |              |                                                    |                        |                  |
| K Bock                                          | Employee Management >                                | ESS-Commutation >                                            |                  |                      |                    |              |                                                    |                        |                  |
| My Info                                         | irmation <                                           | Employee Self Service                                        | 0                |                      |                    |              |                                                    |                        |                  |
|                                                 |                                                      | 0                                                            |                  |                      |                    |              | 6                                                  |                        | 0                |
| Need Help 7                                     | , 🧕                                                  | Personal Details                                             | Employee Service | Address              | Family Details And | d Nomination | Bonk Details                                       | Commutation            | Pay Entitlement  |
| Have question<br>regarding you<br>experts are l | ons or concerns<br>our profile? Our<br>here to help! | Are you sure want to approve Pay Entitiement Details Anormed |                  |                      |                    |              |                                                    |                        |                  |
| Ch                                              | at with Us                                           | Service Category<br>Subordinate                              |                  | No                   | Yes                | ice          | Designation *<br>Accounts Office                   | r / Assistant Director |                  |
|                                                 |                                                      | Poy Commission *<br>Seventh                                  |                  | · 01/05/2013         |                    | _            | Pay Scale *<br>L14(56100-17750                     | 0)                     | •                |
|                                                 |                                                      | Date of present Pay Scale *<br>01/05/2013                    |                  | Basic Pay *<br>65000 |                    |              | <ul> <li>Dearness Allowance</li> <li>42</li> </ul> |                        | <u> </u>         |
|                                                 |                                                      | REVERT APPROVE-CO                                            | MPLETE           |                      |                    |              |                                                    |                        |                  |
|                                                 |                                                      |                                                              |                  |                      |                    |              |                                                    |                        | Previous         |

• Update Remarks and click 'Yes'

Figure 48: Approval screen

• Success message for the same request id displayed- details updated successfully

| DDO.Code : Office ID : 22285 ADDL S.P. CID (S.B.) ZONEJAIPUR (CITY) |                                   |                      |                |                         |                       |               |                     | My Role APPROVER    |                |
|---------------------------------------------------------------------|-----------------------------------|----------------------|----------------|-------------------------|-----------------------|---------------|---------------------|---------------------|----------------|
| 🙀 RajiFMS                                                           | My Dashboard                      | My Information       | My Requests    | Pay & Allowance         | Taxes                 | Leaves        | Reports & Downloads | Others              | Help & Support |
| < Back                                                              | Employee Management >             | inbox >              |                | Your Request Approved w | th request id 1498 Ok | i.            |                     |                     |                |
| My Info                                                             | mation (                          | Application Requests |                | !                       |                       | 1             |                     |                     |                |
|                                                                     |                                   | Pending Request      | Forwarded (*** | Approved 🥌 Reje         | ected Requests        |               | Q. Filter           |                     |                |
| Need Help ?                                                         | 2                                 | Request ID           | Initiator      | Request Description     | Initiated Date        | Received From | Status              | Remarks             | Action         |
| Have question<br>regarding you                                      | ns or concerns<br>ur profile? Our | No data              |                |                         |                       |               |                     |                     |                |
| Cho                                                                 | at with Us                        |                      |                |                         |                       |               |                     | Items per page: 5 - | 0 of 0 < >     |
|                                                                     |                                   |                      |                |                         |                       |               |                     |                     |                |
|                                                                     |                                   |                      |                |                         |                       |               |                     |                     |                |

*Figure 49: Success Message* 

• This completes the process of details updation.